# TD3 : Anonymisation et Analyse de Données

### M2 IMIS et MIAGE

Temps prévu : 2h00

Dans ce TD, nous allons travailler avec les logiciels ARX (logiciel d'anonymisation) et WEKA (logiciel d'analyse de données). Nous nous intéresserons à la qualité des opérations de classification et de clustering.

### Préparation du TD :

Téléchargez les logiciels ARX et WEKA. Ces logiciels sont réalisés en Java, il est donc souvent plus simple de télécharger juste le JAR exécutable, qui fonctionnera peu importe votre plateforme. Il existe également des versions installables.

ARX : <u>https://arx.deidentifier.org/downloads/</u>

WEKA : <a href="https://waikato.github.io/weka-wiki/downloading\_weka/">https://waikato.github.io/weka-wiki/downloading\_weka/</a>

Téléchargez également le fichier contenant les données à analyser : il s'agit d'un fichier sur des analyses de diabete des indiennes de la tribu Pima.

Données : https://benjamin-nguyen.fr/ENS/4ASTI-EA-BIGDATA-SECU/pima-indians-diabetes.csv

Ce fichier peut être chargé tel quel dans WEKA et ARX.

# I- Analyse de données brutes

Nous débutons ce TD en analysant le fichier contenant les micro-données brutes.

## 1) Lancement de WEKA GUI CHOOSER

Lancez WEKA et cliquez sur Explorer

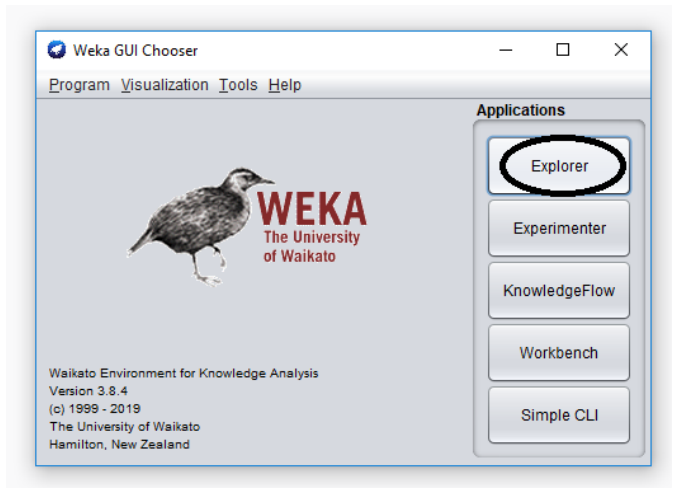

## 2) Exploration du jeu de données

Dans la fenête Explorer ouvrez le fichier que vous venez de télécharger. Pensez bien à choisir le type de fichier CSV.

| 🜍 Open                                                                           |                                           | ×                      |
|----------------------------------------------------------------------------------|-------------------------------------------|------------------------|
| Look In:                                                                         | vekanx 💽 🕋                                |                        |
| i student bina-india bina-india bina-india bina bina bina bina bina bina bina bi | ns-diabetes.csv<br>csv                    | Linvoke options dialog |
|                                                                                  |                                           |                        |
|                                                                                  |                                           |                        |
|                                                                                  |                                           |                        |
|                                                                                  |                                           |                        |
| File <u>N</u> ame:                                                               | C:\Users\Benjamin\Google Drive\ENS\wekarx |                        |
| Files of <u>T</u> ype:                                                           | CSV data files (*.csv)                    | •                      |
|                                                                                  |                                           | Open Cancel            |

Une fois chargé l'écran devrait ressembler à ceci :

| 🕼 Weka Explorer                                                                                                    | – – ×                                                                                                    |
|----------------------------------------------------------------------------------------------------|----------------------------------------------------------------------------------------------------|
| Preprocess Classify Cluster Associate Select attributes Visualize                                                                                              |                                                                                                    |
| Open file Open URL Open DB Ger                                                                                                    | nerate Undo Edit Save                                                                                                    |
| Choose                                                                                                    | Apply Stop                                                                                                    |
| Current relation Relation: pima-indians-diabetes Attributes: 9 Instances: 768 Sum of weights: 768                                                              | Selected attribute Name: Pregnancy Type: Numeric Missing: 0(0%) Distinct: 17 Unique: 2 (0%)                                               |
| Attributos                                                                                                    | Statistic Value                                                                                                    |
| All None Invert Pattern                                                                                                    | Minimum 0<br>Maximum 16<br>Mean 3.844<br>StdDev 3.365                                                                                     |
| 1         Pregnancy           2         Glucose           3         BP           4         TricepsThickness           5         Insulin           6         BM |                                                                                                    |
| 7 DiabetesPedigree<br>8 Age<br>9 Class                                                                                                    | Visualize All                                                                                                    |
| Remove                                                                                                    | 143<br>102<br>87<br>67<br>20<br>23<br>24<br>20<br>10<br>2<br>2<br>2<br>2<br>2<br>2<br>2<br>2<br>2<br>2<br>2<br>2<br>2<br>2<br>2<br>2<br>2 |
| Status                                                                                                    | 8 16                                                                                                    |
| 0К                                                                                                    | Log x0                                                                                                    |

On voit que ce jeu de

données comporte 9 attribut (incluant l'attribut class que l'on souhaite prédire) et 768 instances (lignes ou individus). Les 8 attributs que nous allons analyser sont :

- le nombre de fois que la patiente a été enceinte (Pregnancy)
- son taux de glucose après ingestion au bout de 2h (Glucose)

- sa tension artérielle (BP en mm Hg)
- l'épaisseur de la peau de son triceps (TricepsThickness en mm)
- la prise d'insuline au bout de 2h (Insulin en mu U/ml)
- l'indice de masse corporelle (BMI en (kg/m)^2)
- la fonction pedigree de diabete (DiabetesPedigree)
- son age en années (AGE)

Et ce, afin de prédire le diagnostic de diabete (Class, YES ou NO).

## 3) Classification avec kNN

Appuyez sur l'onglet « Classify », puis le bouton « choose ». Une fenêtre s'ouvre pour choisir le classifieur que vous voulez utiliser. Choisissez le répertoire *lazy* puis le classifieur *IBk* 

| C  | 🕽 Weka Explo | rer                        |         |           |                   |             |                   |                 |                 |  |
|----|--------------|----------------------------|---------|-----------|-------------------|-------------|-------------------|-----------------|-----------------|--|
|    | Preprocess   | Classify                   | Cluster | Associate | Select attributes | Visualize   |                   |                 |                 |  |
| CI | assifier     |                            |         |           |                   |             |                   |                 |                 |  |
| L  | V 🚔 weka     | ssifiers                   |         |           | r                 | NNSearch -A | "weka.core.Euclid | eanDistance - F | R first-last("" |  |
|    |              | bayes<br>functions<br>lazy |         |           |                   | JUL         |                   |                 |                 |  |
|    |              | Bk<br>KStar<br>LWL         |         |           |                   |             |                   |                 |                 |  |
|    |              | meta<br>misc<br>rules      |         |           |                   |             |                   |                 |                 |  |
| 0  |              | 1000                       |         |           |                   |             |                   |                 |                 |  |
| Re |              |                            |         |           |                   |             |                   |                 |                 |  |
|    |              |                            |         |           |                   |             |                   |                 |                 |  |
|    |              |                            |         |           |                   |             |                   |                 |                 |  |
|    |              |                            |         |           |                   |             |                   |                 |                 |  |
|    |              |                            |         |           | Close             |             |                   |                 |                 |  |
|    |              |                            |         |           |                   |             |                   |                 |                 |  |

Cliquez ensuite sur le classifieur comme indiqué sur la figure, pour ouvrir la fenêtre de configuration du classifieur.

|                                       |                                                                          |   | A 15 |   |
|---------------------------------------|--------------------------------------------------------------------------|---|------|---|
| Weka Explorer                         |                                                                          | — |      | × |
| Preprocess Classify Cluster Associate | Select attributes Visualize                                              |   |      |   |
| Classifier                            |                                                                          |   |      |   |
| Choose IBk                            | oursearch.LinearNNSearch - A "weka.core EuclideanDistance - R use lastr" |   |      |   |
| Test options                          | Classifier output                                                        |   |      |   |
| ◯ Use training set                    |                                                                          |   |      |   |
| O Supplied test set Set               |                                                                          |   |      |   |
| Cross-validation Folds 10             |                                                                          |   |      |   |
| O Percentage split % 66               |                                                                          |   |      |   |
| More options                          |                                                                          |   |      |   |
|                                       |                                                                          |   |      |   |
| (Nom) Class                           |                                                                          |   |      |   |
|                                       |                                                                          |   |      |   |
| Start Stop                            |                                                                          |   |      |   |
| Result list (right-click for options) |                                                                          |   |      |   |
|                                       |                                                                          |   |      |   |
|                                       |                                                                          |   |      |   |
|                                       |                                                                          |   |      |   |

Vous pouvez maintenant configurer le classifieur. Plusieurs paramètres peuvent nous intéresser ici : le paramètre KNN (nombre de voisins, nous allons le faire varier de 1 à 20). Le champ distanceWeighting permet de pondérer les voisins selon leur distance (dit autrement, on peut donner ou pas plus d'importance aux voisins selon leur proximité). D'autres éléments comme nearestNeighbourSearchAlgorithm permettent de configurer le type d'algorithme de recherche utilisé pour optimiser le temps d'exécution.

|    | 🙆 weka gui GenericObjectEditor              | × –                                          |
|----|---------------------------------------------|----------------------------------------------|
| .n | Wekalgundenencobjecteurtor                  |                                              |
| -  | weka.classifiers.lazy.lBk                   | -                                            |
| 1  | About                                       |                                              |
|    | Manager and a statistic state of the second |                                              |
| _  | K-nearest neighbours classifier.            | More                                         |
|    |                                             | Capabilities                                 |
|    |                                             |                                              |
|    | KNN                                         | 1                                            |
| -  |                                             |                                              |
|    | batchSize                                   | 100                                          |
| _  | crossValidate                               | False                                        |
|    |                                             |                                              |
|    | debug                                       | False                                        |
| 1  | distanceWeighting                           | No distance weighting                        |
|    |                                             | Talan P                                      |
|    | doivotCheckCapabilities                     | raise                                        |
|    | meanSquared                                 | False                                        |
|    | n a areathlaigh haur Caarch Algorithm       |                                              |
|    | nearesuvergrooursearchAigonum               | Choose Linear NNSear Ch - A weka.core.Euclid |
|    | numDecimalPlaces                            | 2                                            |
|    |                                             |                                              |
|    | windowSize                                  | 0                                            |
|    |                                             |                                              |
|    | Open Save                                   | OK Cancel                                    |
| _  |                                             |                                              |

Choisissez KNN=1, distanceWeighting=no distance weighting et cliquez sur OK.

Choisissez dans Test options la *cross-validation* folds = 10 et vérifiez que c'est bien (Nom) Class que vous cherchez à prédire, puis appuyez sur le bouton Start. Vous observez les résultats suivants dans la fenêtre de droite :

=== Run information ===

Scheme: weka.classifiers.lazy.IBk -K 1 -W 0 -A "weka.core.neighboursearch.LinearNNSearch -A \"weka.core.EuclideanDistance -R first-last\""

- Relation: pima-indians-diabetes
- Instances: 768

Attributes: 9

Pregnancy

Glucose

ΒP

TricepsThickness

Insulin

BMI

DiabetesPedigree

Age

Class

Test mode: 10-fold cross-validation

=== Classifier model (full training set) ===

IB1 instance-based classifier

using 1 nearest neighbour(s) for classification

Time taken to build model: 0 seconds

=== Stratified cross-validation ===

=== Summary ===

Correctly Classified Instances 536 69.7917 %

| Incorrectly Classified Instances | 232        | 30.2083 % |
|----------------------------------|------------|-----------|
| Kappa statistic                  | 0.3211     |           |
| Mean absolute error              | 0.3027     |           |
| Root mean squared error          | 0.5488     |           |
| Relative absolute error          | 66.5897 %  |           |
| Root relative squared error      | 115.1446 % |           |
| Total Number of Instances        | 768        |           |

=== Detailed Accuracy By Class ===

| Area H           | PRC 2 | Area         | TP Rate<br>Class | FP Rate | Precision | Recall | F-Measure        | MCC ROC |
|------------------|-------|--------------|------------------|---------|-----------|--------|------------------|---------|
| 0,646            | l     | 0,465        | 0,522<br>YES     | 0,208   | 0,574     | 0,522  | 2 0 <b>,</b> 547 | 0,322   |
| 0,646            | l     | 0,729        | 0,792<br>NO      | 0,478   | 0,756     | 0,792  | 2 0,773          | 0,322   |
| Weighte<br>0,646 | ed A  | vg.<br>0,637 | 0,698            | 0,384   | 0,692     | 0,69   | 8 <b>0,694</b>   | 0,322   |

=== Confusion Matrix ===

a b <-- classified as 140 128 | a = YES 104 396 | b = NO

La ligne Weighted Avg. peut être utilisée pour mesurer la qualité de ce classifieur. Nous allons considérer la métrique F-Measure (qui vaut ici 0.694) comme indication de la qualité de la classification. Plus cette valeur est proche de 1, meilleure est la prédication.

**Q1- QUESTION :** Faites varier les paramètres KNN, nearestNeighbourSearchAlgorithm et distanceWeighting pour essayer d'améliorer la qualité de votre classifieur, que vous estimerez par la valeur F-MEASURE comme indiquée plus haut. Tracez par exemple la fonction représetant la F-Measure, en fonction de K. Pour quelle valeur observez-vous la meilleure qualité de classification ? Indiquez cette qualité.

Dans la suite, nous prendrons KNN = 7 et distanceWeighting = 1-distance. Notez la valeur de la F-Measure, qui servira de référence.

## 4) Classification avec J48

Choisissez le classifieur par arbre trees/J48

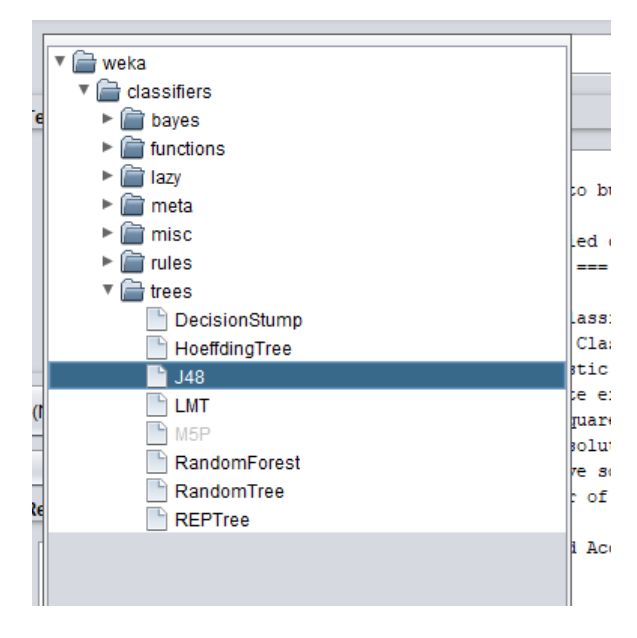

Le paramètre qui va nous intéresser ici est minNumObj qui indique le nombre minimum d'instances qu'on souhaite avoir dans une feuille de décision, ainsi que confidenceFactor (le facteur de confiance) de chaque classe.

Voici ce qui est affiché pour la valeur minNumObj=2 et confidenceFactor=0.25

```
=== Run information ===
```

| Scheme:     | weka.classifiers.trees.J48 -C 0.25 -M 2 |
|-------------|-----------------------------------------|
| Relation:   | pima-indians-diabetes                   |
| Instances:  | 768                                     |
| Attributes: | 9                                       |
|             | Pregnancy                               |
|             | Glucose                                 |
|             | BP                                      |
|             | TricepsThickness                        |
|             | Insulin                                 |
|             | BMI                                     |
|             | DiabetesPedigree                        |

```
Class
Test mode: 10-fold cross-validation
=== Classifier model (full training set) ===
J48 pruned tree
_____
Glucose <= 127
| BMI <= 26.4: NO (132.0/3.0)
| BMI > 26.4
| | Age <= 28: NO (180.0/22.0)
| Age > 28
  | | Glucose <= 99: NO (55.0/10.0)
| | Glucose > 99
1
 | | | DiabetesPedigree <= 0.56: NO (84.0/34.0)
| | | DiabetesPedigree > 0.56
| | | Pregnancy <= 6
  | | | | Age <= 30: YES (4.0)
| | | Age > 30
| | Age <= 34: NO (7.0/1.0)
| | | Age > 34
          | | | BMI <= 33.1: YES (6.0)
| | | | | BMI > 33.1: NO (4.0/1.0)
1
| | | Pregnancy > 6: YES (13.0)
Glucose > 127
| BMI <= 29.9
| | Glucose <= 145: NO (41.0/6.0)
| | Glucose > 145
```

Age

```
| | Age <= 25: NO (4.0)
| | | Age > 25
 | | | Age <= 61
|
        | | BMI <= 27.1: YES (12.0/1.0)
L
  | | BMI > 27.1
        | | BP <= 82
Ι
  | | | DiabetesPedigree <= 0.396: YES (8.0/1.0)
| | | DiabetesPedigree > 0.396: NO (3.0)
| | | BP > 82: NO (4.0)
| | Age > 61: NO (4.0)
BMI > 29.9
1
| | Glucose <= 157
  | | BP <= 61: YES (15.0/1.0)
| | BP > 61
| | Age <= 30: NO (40.0/13.0)
| | | Age > 30: YES (60.0/17.0)
1
| | Glucose > 157: YES (92.0/12.0)
Number of Leaves : 20
Size of the tree : 39
Time taken to build model: 0.01 seconds
=== Stratified cross-validation ===
=== Summary ===
Correctly Classified Instances 567
                                            73.8281 %
Incorrectly Classified Instances 201
                                             26.1719 %
```

| Kappa statistic             | 0.4164    |
|-----------------------------|-----------|
| Mean absolute error         | 0.3158    |
| Root mean squared error     | 0.4463    |
| Relative absolute error     | 69.4841 % |
| Root relative squared error | 93.6293 % |
| Total Number of Instances   | 768       |

=== Detailed Accuracy By Class ===

| Area P         | PC Area        | TP Rate      | FP Rate | Precision | Recall | F-Measure | MCC ROC |
|----------------|----------------|--------------|---------|-----------|--------|-----------|---------|
| Alea I         | NC AIEd        | CIASS        |         |           |        |           |         |
| 0 <b>,</b> 751 | 0 <b>,</b> 572 | 0,597<br>YES | 0,186   | 0,632     | 0,597  | 0,614     | 0,417   |
| 0,751          | 0,811          | 0,814<br>NO  | 0,403   | 0,790     | 0,814  | 4 0,802   | 0,417   |
| Woighto        | d Arro         | 0 7 2 0      | 0 227   | 0 725     | 0 7 2  | 0 0 7 2 6 | 0 417   |
| 0,751          | 0,727          | 0,730        | 0,327   | 0,755     | 0,75   | 0 0,730   | 0,417   |

```
=== Confusion Matrix ===
```

a b <-- classified as
160 108 | a = YES
93 407 | b = NO</pre>

Regardez bien le champ J48 Pruned Tree qui représente l'arbre de décision. Vous pouvez également visualiser l'arbre via un clic droit sur votre exécution (dans Result List -> visualize tree)

| _ | 14:34:37 - lazy.ll<br>14:37:22 - trees<br>14:38:06 - trees<br>14:38:15 - trees | J48 J48 J60 108 J                           | < classified as<br>a = YES<br>b = NO |
|---|--------------------------------------------------------------------------------|---------------------------------------------|--------------------------------------|
|   | 14:38:34 - trees                                                               | <ul> <li>View in separate window</li> </ul> |                                      |
|   | 14:40:44 - trees                                                               | . Save result buffer                        |                                      |
|   |                                                                                | Delete result buffer(s)                     |                                      |
|   | Status                                                                         | Load model                                  | -                                    |
|   | ОК                                                                             | Save model                                  |                                      |
|   | L                                                                              | Re-evaluate model on current test set       |                                      |
|   |                                                                                | Re-apply this model's configuration         | 12                                   |
|   |                                                                                | Visualize classifier errors                 | - <u>-</u>                           |
|   |                                                                                | Visualize tree                              | 9 -                                  |
| 1 | , I                                                                            | Visualize margin curve                      |                                      |

**Q2- QUESTION :** Faite varier les valeurs minNumObj et confidenceFactor. Notez l'évolution de la qualité de la F-Measure en la traçant. Notez la valeur pour laquelle vous obtenez la meilleure qualité, ainsi que sa valeur.

Dans la suite nous prendrons minNumObj=20 et confidenceFactor=0.75

## 5) Classification par règles : RIPPER

Nous allons utiliser un 3<sup>e</sup> type de classifieur : un classifieur à base de règles logique. Choisissez le classifieur Rules/JRIP

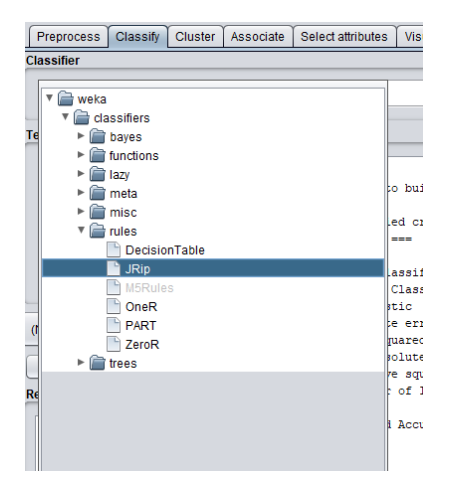

=== Run information ===

Nous allons simplement utiliser JRIP avec les paramètres de base. Nous obtenons le résultat suivant :

```
weka.classifiers.rules.JRip -F 3 -N 2.0 -O 2 -S 1
Scheme:
Relation:
              pima-indians-diabetes
              768
Instances:
Attributes:
               9
               Pregnancy
               Glucose
              ΒP
               TricepsThickness
               Insulin
              BMI
              DiabetesPedigree
               Age
               Class
```

Test mode: 10-fold cross-validation === Classifier model (full training set) === JRIP rules: \_\_\_\_\_ (Glucose >= 167) => Class=YES (79.0/11.0) (Glucose >= 112) and (DiabetesPedigree >= 0.529) and (BMI >= 30) and (Age >= 30) => Class=YES (48.0/9.0) (Glucose >= 115) and (BMI >= 42.1) => Class=YES (34.0/12.0)(Age >= 31) and (Glucose >= 108) and (BMI >= 28.2) => Class=YES (88.0/38.0) => Class=NO (519.0/89.0) Number of Rules : 5 Time taken to build model: 0.14 seconds === Stratified cross-validation === === Summary === Correctly Classified Instances 572 74.4792 % 196 25.5208 % Incorrectly Classified Instances Kappa statistic 0.4171 0.3461 Mean absolute error Root mean squared error 0.4351 Relative absolute error 76.1388 % 91.2746 % Root relative squared error Total Number of Instances 768

```
=== Detailed Accuracy By Class ===
```

```
TP Rate FP Rate Precision Recall F-Measure MCC
                                                               ROC
Area PRC Area Class
                                         0,556 0,603
               0,556
                      0,154
                               0,659
                                                              0,420
0,708
       0,576
                YES
                      0,444 0,780 0,846 0,812
               0,846
                                                              0,420
0,708
       0,782
                NO
Weighted Avg. 0,745 0,343 0,738
                                          0,745
                                                    0,739
                                                              0,420
0,708
       0,710
=== Confusion Matrix ===
  a b <-- classified as
149 119 | a = YES
 77 423 | b = NO
On s'intéresse plus précisément aux règles générées par JRIP qui sont les suivantes :
JRIP rules:
_____
(Glucose >= 167) => Class=YES (79.0/11.0)
(Glucose >= 112) and (DiabetesPedigree >= 0.529) and (BMI >= 30) and
(Age >= 30) => Class=YES (48.0/9.0)
(Glucose >= 115) and (BMI >= 42.1) => Class=YES (34.0/12.0)
(Age >= 31) and (Glucose >= 108) and (BMI >= 28.2) => Class=YES
(88.0/38.0)
=> Class=NO (519.0/89.0)
```

#### Number of Rules : 5

On voit qu'il serait également possible de construire un arbre de decision à partir de ces règles.

## 6) Classification avec des réseaux de neurones profonds

Nous utilisons un dernier type de classifieur : des réseaux de neurones profonds, disponible dans functions/multilayer Perceptron.

| weka.gui.GenericObject                               | tEditor<br>MultilaverPercentren                     |                      |
|------------------------------------------------------|-----------------------------------------------------|----------------------|
| About                                                | mululayerPerceptron                                 |                      |
| About                                                |                                                     |                      |
| A classifier that uses b<br>perceptron to classify i | backpropagation to learn a multi-layer<br>nstances. | More<br>Capabilities |
| GUI                                                  | False                                               |                      |
| autoBuild                                            | True                                                |                      |
| batchSize                                            | 100                                                 |                      |
| debug                                                | False                                               |                      |
| decay                                                | False                                               |                      |
| doNotCheckCapabilities                               | False                                               |                      |
| hiddenLayers                                         | a                                                   |                      |
| learningRate                                         | 0.3                                                 |                      |
| momentum                                             | 0.2                                                 |                      |
| normalizeAttributes                                  | True                                                |                      |
| normalizeNumericClass                                | True                                                |                      |
| numDecimalPlaces                                     | 2                                                   |                      |
| reset                                                | True                                                |                      |
| resume                                               | False                                               |                      |
| seed                                                 | 0                                                   |                      |
| trainingTime                                         | 500                                                 |                      |
| validationSetSize                                    | 0                                                   |                      |
| validationThreshold                                  | 20                                                  |                      |

De nombreux paramètres sont disponibles, comme le nombre de nœuds dans les niveaux cachés (hiddenLayers, qui vaut « a » ou une valeur entière), le taux d'apprentissage (learningRate) ou encore l'inertie (momentum). Le temps d'apprentissage peut également être contrôlé (trainingTime). Lançons le modèle avec les paramètres par défaut.

```
=== Run information ===
Scheme: weka.classifiers.functions.MultilayerPerceptron -L 0.3 -M 0.2
-N 500 -V 0 -S 0 -E 20 -H a
Relation: pima-indians-diabetes
Instances: 768
Attributes: 9
Pregnancy
```

Glucose ΒP TricepsThickness Insulin BMI DiabetesPedigree Age Class Test mode: 10-fold cross-validation === Classifier model (full training set) === Sigmoid Node 0 Inputs Weights

| Inputs     | Weights             |
|------------|---------------------|
| Threshold  | 3.628703319715117   |
| Node 2     | -6.313299284416023  |
| Node 3     | -2.568104564109483  |
| Node 4     | -2.8448541489871015 |
| Node 5     | -2.531131735140029  |
| Node 6     | -2.2169477046738026 |
| oid Node 1 | L                   |

### Sigmo

| Inputs         | Weights             |
|----------------|---------------------|
| Threshold      | -3.6287033197148237 |
| Node 2         | 6.313299284413041   |
| Node 3         | 2.5681045641093068  |
| Node 4         | 2.844854148987099   |
| Node 5         | 2.531131735139932   |
| Node 6         | 2.216947704673593   |
| Sigmoid Node 2 | 2                   |

Inputs Weights

Threshold -5.726636007684776 Attrib Pregnancy 0.47208258366115546 Attrib Glucose -6.5452774656896135 Attrib BP 1.9803888455019736 Attrib TricepsThickness -4.1742177349813785 Attrib Insulin 7.048470366054944 Attrib BMI 0.48531328921316397 Attrib DiabetesPedigree 1.9877172681824125 Attrib Age -7.597191482777374 Sigmoid Node 3 Inputs Weights Threshold -2.7031829318357508 Attrib Pregnancy 3.0657225750732575 Attrib Glucose -5.4957416963918035 Attrib BP -9.569096675837606 Attrib TricepsThickness 0.06271383682773789 Attrib Insulin -1.4401488539528373 Attrib BMI -9.10971393376813 Attrib DiabetesPedigree -3.174922522292794 Attrib Age 12.985230736208651 Sigmoid Node 4 Inputs Weights Threshold -2.202935559669145 Attrib Pregnancy -1.4493533000047487 Attrib Glucose -12.089311850014818 Attrib BP -1.3398675531560917 Attrib TricepsThickness 2.967829312368748 Attrib Insulin 1.1802832608623406 Attrib BMI -6.286813870465455 Attrib DiabetesPedigree -6.776007065799867

Attrib Age 2.8238051786015523 Sigmoid Node 5 Inputs Weights Threshold -6.414462475572164 Attrib Pregnancy 7.527527969290638 Attrib Glucose -11.389428921109165 Attrib BP 6.345771244438931 Attrib TricepsThickness 0.22924527140725157 Attrib Insulin -1.341715914555352 Attrib BMI -5.840278388013632 Attrib DiabetesPedigree -1.841522948252757 Attrib Age -16.80717183085853 Sigmoid Node 6 Inputs Weights Threshold 1.5331683098797988 Attrib Pregnancy -10.455311936699879 Attrib Glucose -4.7970387233467635 Attrib BP 3.3118562514122276 Attrib TricepsThickness 1.2804738190655798 Attrib Insulin -0.7339822735340477 Attrib BMI -10.25191137035137 Attrib DiabetesPedigree -2.88526462850306 Attrib Age 8.695516148522088 Class YES Input Node 0 Class NO Input Node 1

Time taken to build model: 0.73 seconds

```
=== Stratified cross-validation ===
=== Summary ===
```

| Correctly Classified Instances   | 578       | 75.2604 % |
|----------------------------------|-----------|-----------|
| Incorrectly Classified Instances | 190       | 24.7396 % |
| Kappa statistic                  | 0.4508    |           |
| Mean absolute error              | 0.2942    |           |
| Root mean squared error          | 0.4224    |           |
| Relative absolute error          | 64.7386 % |           |
| Root relative squared error      | 88.6256 % |           |
| Total Number of Instances        | 768       |           |

=== Detailed Accuracy By Class ===

|                  |      |               | TP Rate      | FP Rate | Precision | Recall        | F-Measure | MCC ROC |
|------------------|------|---------------|--------------|---------|-----------|---------------|-----------|---------|
| Area H           | PRC  | Area          | Class        |         |           |               |           |         |
| 0,794            |      | 0,658         | 0,627<br>YES | 0,180   | 0,651     | 0,627         | 7 0,639   | 0,451   |
| 0,794            |      | 0,859         | 0,820<br>NO  | 0,373   | 0,804     | 0,820         | 0,812     | 0,451   |
| Weighte<br>0,794 | ed A | .vg.<br>0,789 | 0,753        | 0,306   | 0,751     | 0 <b>,</b> 75 | 3 0,751   | 0,451   |

=== Confusion Matrix ===

a b <-- classified as 168 100 | a = YES

90 410 | b = NO

Les informations de sortie sont récupérées dans les nœuds 0 et 1. La F-Measure vaut ici 0.751.

**Q3 : QUESTION :** Jouez un peu avec le paramétrage du réseau de neurones. Indiquez les valeurs de paramètres que vous utilisez pour obtenir une meilleure F-Measure.

## 7) Clustering avec K-Means

Nous allons maintenant effectuer des tâches de clustering. Choisissons l'onglet cluster, puis l'algorithme *SimpleKMeans*.

| Cluster data using the K means algorithm. | Capabilities                       |
|-------------------------------------------|------------------------------------|
|                                           |                                    |
| canopyMaxNumCanopiesToHoldInMemory        | 100                                |
| canopyMinimumCanopyDensity                | 2.0                                |
| canopyPeriodicPruningRate                 | 10000                              |
| canopyT1                                  | -1.25                              |
| canopyT2                                  | -1.0                               |
| debug                                     | False                              |
| displayStdDevs                            | False                              |
| distanceFunction                          | Choose EuclideanDistance -R first- |
| doNotCheckCapabilities                    | False                              |
| dontReplaceMissingValues                  | False                              |
| fastDistanceCalc                          | False                              |
| initializationMethod                      | Random                             |
| maxIterations                             | 500                                |
| numClusters                               | 2                                  |
| numExecutionSlots                         | 1                                  |
| preserveInstancesOrder                    | False                              |
| duceNumberOfDistanceCalcsViaCanopies      | False                              |
| seed                                      | 10                                 |

Deux paramètres sont pertinents ici : *distanceFunction* qui permet de choisir le type de distance (Euclidienne, Manhattan, etc.) et numClusters qu'on va fixer à 2 (car il y a 2 clusters YES et NO). Lorsqu'on utilise beaucoup d'attibuts catégoriels, il est pertinent d'utiliser la distance Manhattan. Lorsqu'on a des données numériques, on peut préférer utiliser la distance euclidienne. Par ailleurs, lorsqu'on clique sur la métrique qu'on utilise, on peut choisir de ne l'appliquer que sur un sousensemble des dimensions. On peut également décider de normaliser les dimensions ou pas (si on met dontNormalize = false c'est en fait qu'on normalise, c'est-à-dire qu'on considère que toutes les dimensions ont le même poids. Si on met dontNormalize = true les dimensions ayant des valeurs très grandes seront privilégiées. Ici, comme on souhaite donner un poids équivalent à chaque dimension, on choisit dontNormalize = false.

| 🥥 weka.gui.Gene   | ericObjectEditor                              | $\times$ |
|-------------------|-----------------------------------------------|----------|
| weka.core.Euclide | eanDistance                                   |          |
| About             |                                               | _        |
| Implementing      | a Euclidean distance (or similarity) function |          |
|                   | geocidean distance (or similarity) function.  |          |
| attributaladicaa  | first lost                                    | _        |
| aunoutennuices    |                                               |          |
| dontNormalize     | False                                         | •        |
| invertSelection   | False                                         | •        |
|                   | · · · · · · · · · · · · · · · · · · ·         |          |
| Open              | Save OK Cancel                                |          |
|                   | maanaaaaan maanaa maanaann                    | -        |

Afin d'avoir un retour sur la qualité de notre clustering, il faut régler le mode de clustering sur « Classes to clusters evaluation » et choisir l'attribut qui correspond aux classes, à savoir *Class*. Le bouton « *Ignore Attributes* » permet d'ignorer certaines dimensions. Dans un premier temps, on décide de toutes les conserver.

| Choose SimpleKMeans -in               | it 0 -max-candidates 10 | )0 -pe |
|---------------------------------------|-------------------------|--------|
| Cluster mode                          |                         | c      |
| ◯ Use training set                    |                         |        |
| O Supplied test set                   | Set                     |        |
| O Percentage split                    | % 66                    |        |
| Classes to clusters evaluation        | on                      |        |
| (Nom) Class                           | -                       |        |
| Store Clustere for risualizatio       |                         |        |
| lanara attribu                        | taa                     | 5      |
| Ignore attribu                        | les                     |        |
| Start                                 | Stop                    |        |
| Result list (right-click for options) |                         |        |
|                                       |                         |        |

#### L'exécution de Simple K-Means donne le résultat suivant :

=== Run information ===

```
Scheme: weka.clusterers.SimpleKMeans -init 0 -max-candidates 100 -
periodic-pruning 10000 -min-density 2.0 -t1 -1.25 -t2 -1.0 -N 2 -A
"weka.core.EuclideanDistance -R first-last" -I 500 -num-slots 1 -S 10
Relation: pima-indians-diabetes
Instances: 768
Attributes: 9
Pregnancy
Glucose
BP
TricepsThickness
```

Insulin BMI DiabetesPedigree Age Ignored: Class Test mode: Classes to clusters evaluation on training data === Clustering model (full training set) === kMeans \_\_\_\_\_ Number of iterations: 5 Within cluster sum of squared errors: 122.87437030193571 Initial starting points (random): Cluster 0: 1,126,56,29,152,28.7,0.801,21 Cluster 1: 8,95,72,0,0,36.8,0.485,57 Missing values globally replaced with mean/mode Final cluster centroids: Cluster# Attribute Full Data 0 1 (768.0) (513.0) (255.0) \_\_\_\_\_ Pregnancy 3.8438 2.0468 7.4588

| Glucose          | 120.8945 | 115.4678 | 131.8118 |
|------------------|----------|----------|----------|
| BP               | 69.1055  | 65.9708  | 75.4118  |
| TricepsThickness | 20.5365  | 21.8285  | 17.9373  |
| Insulin          | 79.7995  | 84.9025  | 69.5333  |
| BMI              | 31.9926  | 31.7854  | 32.4094  |
| DiabetesPedigree | 0.4719   | 0.4709   | 0.4738   |
| Age              | 33.2409  | 26.8168  | 46.1647  |

Time taken to build model (full training data) : 0.03 seconds

=== Model and evaluation on training set ===

Clustered Instances

- 0 513 (67%)
- 1 255 ( 33%)

Class attribute: Class Classes to Clusters:

0 1 <-- assigned to cluster 134 134 | YES 379 121 | NO

Cluster 0 <-- NO

Cluster 1 <-- YES

```
Incorrectly clustered instances : 255.0 33.2031 %
```

La qualité de la classification est indiquée sur la dernière ligne : 33% des instances sont mal classifies (et donc 66% donc bien classifiées). Le tableau « Classes to Clusters » permet de comprendre un peu mieux la qualité de la classification : ici le cluster 0 correspond aux individus avec la valeur « NO », il y a 379 corrects (vrai positifs) et 134 erreurs (faux positifs). Pour le cluster 1 (« YES ») il y a 134 corrects (vrai positifs) et 121 erreurs (faux positifs).

## 8) Clustering par densité

Nous allons utiliser un algorithme de clustering par densité, DBSCAN. Il faut commencer par l'installer, car il n'est pas chargé par défaut. Pour ce faire, fermez la fenêtre WEKA et retournez dans le GUI Chooser de WEKA et allez dans le menu Tools -> Package Manager ce qui ouvre une nouvelle fenêtre.

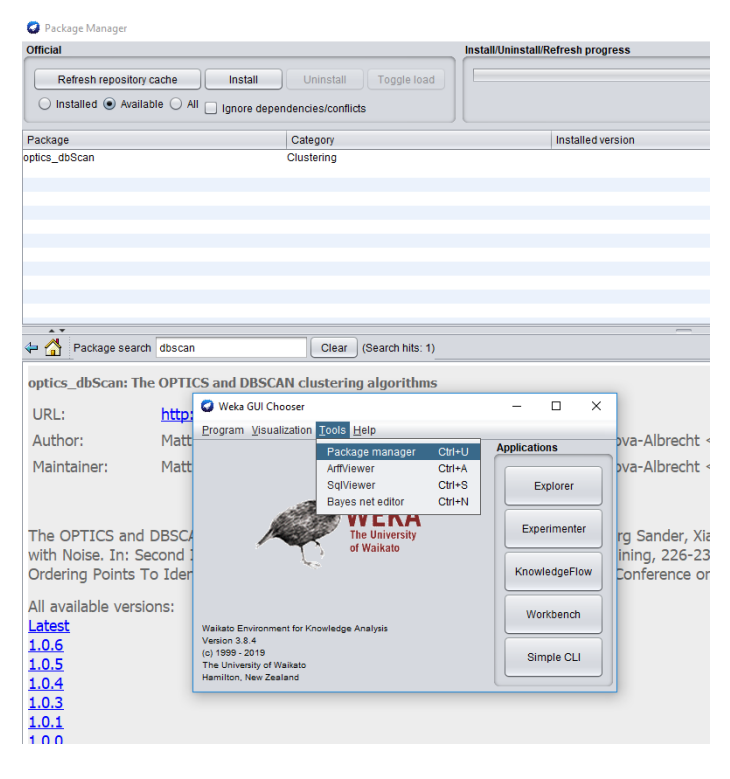

Tapez « dbscan » dans la ligne « *package search* » puis enter et installez le package « *optics\_dbscan* ». Lorsqu'on recharge notre fichier csv et qu'on se rend dans l'onglet « clustering » on dispose maintenant de l'algorithme DBSCAN. Les paramètres à considérer comme vu dans le cours sont minPoints (nombre de voisins) et epsilon (la distance). On peut également changer de fonction distance comme pour KMeans si on le souhaite.

| ka.clusterers.f                                               | DBSCAN                            |                                                  |  |  |  |  |  |  |
|---------------------------------------------------------------|-----------------------------------|--------------------------------------------------|--|--|--|--|--|--|
| bout                                                          |                                   |                                                  |  |  |  |  |  |  |
|                                                               |                                   |                                                  |  |  |  |  |  |  |
| Basic implementation of DBSCAN clustering algorithm that More |                                   |                                                  |  |  |  |  |  |  |
| should *not* be used as a reference for runtime benchmarks:   |                                   |                                                  |  |  |  |  |  |  |
| instances is                                                  | not suppo                         | prenentations exist clustering of new pred       |  |  |  |  |  |  |
|                                                               |                                   |                                                  |  |  |  |  |  |  |
|                                                               |                                   |                                                  |  |  |  |  |  |  |
|                                                               | dobug                             | Falsa                                            |  |  |  |  |  |  |
|                                                               | debug                             | Faise                                            |  |  |  |  |  |  |
| distance                                                      | Eupetion                          |                                                  |  |  |  |  |  |  |
| distance                                                      | Function                          | Choose EuclideanDistance -R first-last           |  |  |  |  |  |  |
| distance<br>NotCheckCar                                       | Function                          | Choose EuclideanDistance -R first-last           |  |  |  |  |  |  |
| distance<br>pNotCheckCap                                      | Function                          | Choose EuclideanDistance -R first-last           |  |  |  |  |  |  |
| distance<br>oNotCheckCap                                      | Function<br>pabilities<br>epsilon | Choose EuclideanDistance -R first-last False 0.9 |  |  |  |  |  |  |
| distance<br>NotCheckCap                                       | Function<br>pabilities<br>epsilon | Choose EuclideanDistance -R first-last False 0.9 |  |  |  |  |  |  |

Lançons l'algorithme avec le paramétrage de base. On obtient le résultat suivant :

Time taken to build model (full training data) : 0.18 seconds

=== Model and evaluation on training set ===

Clustered Instances

0 768 (100%)

Class attribute: Class Classes to Clusters:

0 <-- assigned to cluster

268 | YES

500 | NO

Cluster 0 <-- NO

Incorrectly clustered instances : 268.0 34.8958 %

L'interprétation qu'on peut donner ici, c'est que toutes les instances ont été mises dans le même cluster ! Le résultat n'est donc pas du tout satisfaisant. Pour augmenter le nombre de clusters on peut agir de deux manières : augmenter le nombre de voisins et/ou réduire la distance.

**Q4 : QUESTION :** La configuration de DBSCAN est relativement délicate. Essayez de modifier ces paramètres pour obtenir un clustering de relativement bonne qualité (au moins 2 clusters, au moins 100 instances clusterées dont moins de 30% d'instances mal clusterées). Indiquez vos paramétrages et commentez la qualité de vos résultats.

Utilisez le paramétrage suivant : epsilon = 0.15 et minPoints = 4. Interprétez les résultats.

Voilà, vous avez pu expérimenter plusieurs techniques d'analyse de données classiques. Nous pouvons constater que leur paramétrage n'est pas si simple, et que la qualité obtenue est très variable. Les techniques d'analyse supervisées (classification) produisent de manière assez naturelle des résultats de meilleure qualité que les techniques non supervisées (clustering).

# **II-** Anonymisation avec ARX

Nous allons maintenant utiliser ARX pour anonymiser les données en utilisant le modèle du *k*anonymat. Puis nous allons exécuter des analyses de données comme dans la partie I et comparer les résultats.

## 9) Mise en place

Lancez ARX et créez un nouveau projet (appelez le « Pima »), puis choisissez le menu File-> import data et chargez le .csv En principe les délimiteurs par défaut sont correctement configurés. Validez les paramètres de typage auto-détectés.

| Please pro                                                  | ovide the inf                                                                                                    | formation re                                                       | quested below                                |                                                              |                                               |                                                             |                                                    |  |  |
|-------------------------------------------------------------|----------------------------------------------------------------------------------------------------|--------------------------------------------------------------------|----------------------------------------------|--------------------------------------------------------------|-----------------------------------------------|-------------------------------------------------------------|----------------------------------------------------|--|--|
| Location                                                    | C:\Users\B                                                                                                    | C:\Users\Benjamin\Google Drive\ENS\wekan\pima-indians-diabetes.csv |                                              |                                                              |                                               |                                                             |                                                    |  |  |
| Charset                                                     | WINDOWS                                                                                                    | S-1252 (Syste                                                      | em default)                                  |                                                              |                                               | ~                                                           |                                                    |  |  |
| Delimiter                                                   | ,                                                                                                    |                                                                    |                                              |                                                              |                                               | ~                                                           |                                                    |  |  |
| Quote                                                       |                                                                                                    |                                                                    |                                              |                                                              |                                               | ~                                                           |                                                    |  |  |
| -                                                           |                                                                                                    |                                                                    |                                              |                                                              |                                               |                                                             |                                                    |  |  |
| Escape                                                      |                                                                                                    |                                                                    |                                              |                                                              |                                               | ~                                                           |                                                    |  |  |
| inebreak                                                    | Windows                                                                                                    |                                                                    |                                              |                                                              |                                               |                                                             |                                                    |  |  |
|                                                             |                                                                                                    |                                                                    |                                              |                                                              |                                               |                                                             |                                                    |  |  |
|                                                             | First row                                                                                                    | v contains co                                                      | olumn names                                  |                                                              |                                               |                                                             |                                                    |  |  |
| Pregnanc                                                    | First row                                                                                                    | v contains co<br>Glucose                                           | blumn names<br>BP                            | TricepsThickne                                               | Insulin                                       | BMI                                                         | D ^                                                |  |  |
| Pregnanc<br>6                                               | First row                                                                                                    | v contains co<br>ilucose<br>48                                     | BP<br>72                                     | TricepsThickne<br>35                                         | Insulin<br>0                                  | BMI<br>33.6                                                 | D ^<br>0.                                          |  |  |
| Pregnance<br>6<br>1                                         | Cy G                                                                                                    | v contains co<br>Glucose<br>48<br>5                                | BP<br>72<br>66                               | TricepsThickne<br>35<br>29                                   | Insulin<br>0<br>0                             | BMI<br>33.6<br>26.6                                         | D ^<br>0.<br>0.                                    |  |  |
| Pregnano<br>6<br>1<br>8                                     | First row                                                                                                    | v contains co<br>ilucose<br>48<br>5<br>83                          | BP<br>72<br>66<br>64<br>55                   | TricepsThickne<br>35<br>29<br>0                              | Insulin<br>0<br>0<br>0                        | BMI<br>33.6<br>26.6<br>23.3<br>29.1                         | D ^<br>0.<br>0.<br>0.                              |  |  |
| Pregnance<br>6<br>1<br>8<br>1<br>0                          | First row<br>Fy G<br>1.<br>8<br>1.<br>8<br>1.<br>8<br>1.<br>1.<br>8<br>1.<br>1.<br>1.<br>1.<br>1.<br>1.<br>1.<br>1.<br>1.<br>1.           | v contains co<br>Glucose<br>48<br>5<br>83<br>9<br>37               | BP<br>72<br>66<br>64<br>66<br>40             | TricepsThickne<br>35<br>29<br>0<br>23<br>35                  | Insulin<br>0<br>0<br>94<br>168                | BMI<br>33.6<br>26.6<br>23.3<br>28.1<br>43.1                 | D ^<br>0.<br>0.<br>0.<br>0.<br>2.                  |  |  |
| Pregnano<br>6<br>1<br>8<br>1<br>0<br>5                      | Cy G<br>11-<br>8<br>11-<br>8<br>11-<br>8<br>11-<br>11-<br>11-<br>11-<br>11-<br>1                                                          | v contains co<br>ilucose<br>48<br>5<br>83<br>9<br>37<br>16         | BP<br>72<br>66<br>64<br>66<br>40<br>74       | TricepsThickne<br>35<br>29<br>0<br>23<br>35<br>0             | Insulin<br>0<br>0<br>94<br>168<br>0           | BMI<br>33.6<br>26.6<br>23.3<br>28.1<br>43.1<br>25.6         | D ^<br>0.<br>0.<br>0.<br>0.<br>2.<br>0.            |  |  |
| Pregnance<br>6<br>1<br>8<br>1<br>0<br>5<br>5<br>2<br>2<br>4 | First row<br>Gy G<br>14<br>14<br>14<br>14<br>14<br>14<br>14<br>17<br>14<br>17<br>14<br>14<br>14<br>14<br>14<br>14<br>14<br>14<br>14<br>14 | v contains co<br>ilucose<br>48<br>5<br>83<br>9<br>37<br>16<br>%    | BP<br>72<br>66<br>64<br>66<br>40<br>74<br>50 | TricepsThickne<br>35<br>29<br>0<br>23<br>35<br>0<br>42<br>35 | Insulin<br>0<br>0<br>94<br>168<br>0<br>8<br>8 | BMI<br>33.6<br>26.6<br>23.3<br>28.1<br>43.1<br>25.6<br>31.0 | D ^<br>0.<br>0.<br>0.<br>0.<br>2.<br>0.<br>0.<br>> |  |  |

Nous devons maintenant créer 8 hiérarchies pour les données. Commençons avec l'attribut « *pregnancy* ». Par défaut tous les attributs sont classés comme *insensitive*, c'est-à-dire ignorés par ARX. Passons *pregnancy* en quasi-identificateur. La lumière devant lui devient jaune pour indiquer ce changement de statut.

| <b>1</b> | ARX A  | nonymization Tool -           | Pima                        |        |             |                     |     |         |      |     |                  |     |     |     |         |      |          |                           |                                 |
|----------|--------|-------------------------------|-----------------------------|--------|-------------|---------------------|-----|---------|------|-----|------------------|-----|-----|-----|---------|------|----------|---------------------------|---------------------------------|
| File     | Ed     | t View Help                   |                             |        |             |                     |     |         |      |     |                  |     |     |     |         |      |          |                           |                                 |
| <b>_</b> | 尾 l    |                               | 추 志 🗸 🗙                     | *      | á 🗉   🗄     |                     |     |         |      |     |                  |     |     |     |         |      |          |                           |                                 |
| *        | Confi  | gure transformation           | Explore res                 | ults 🚧 | Analyze uti | lity 🕂 Analyze risk |     |         |      |     |                  |     |     |     |         |      |          |                           |                                 |
| Inp      | out da | ta                            |                             |        |             |                     |     |         |      |     |                  |     | Ţ   | t I | 8 8 0   | Data | transfor | mation Attribute metadata |                                 |
|          |        | <ul> <li>Pregnancy</li> </ul> | <ul> <li>Glucose</li> </ul> | 9      | BP          | TricepsThickness    | •   | Insulin | Θ    | BMI | DiabetesPedigree | e 0 | Age | Θ   | Class ^ | Ту   | e:       | Insensitive               | <ul> <li>Transformat</li> </ul> |
|          | 1      | ✓ 6                           | 148                         | 72     |             | 35                  | 0   |         | 33.6 |     | 0.627            | 50  |     | YES |         | 11   |          | Insensitive               | -                               |
|          | 2      | ✓ 1                           | 85                          | 66     |             | 29                  | 0   |         | 26.6 |     | 0.351            | 31  |     | NO  |         | Mi   | nimum:   | Sensitive                 | Maximum:                        |
|          | 3      | 8                             | 183                         | 64     |             | 0                   | 0   |         | 23.3 |     | 0.672            | 32  |     | YES |         |      |          | Quasi-identifying         |                                 |
|          | 4      | ✓ 1                           | 89                          | 66     |             | 23                  | 94  |         | 28.1 |     | 0.167            | 21  |     | NO  |         |      |          | Identifying               | _                               |
|          | 5      | 0                             | 137                         | 40     |             | 35                  | 168 |         | 43.1 |     | 2.288            | 33  |     | YES |         |      |          |                           |                                 |
|          | 6      | ✓ 5                           | 116                         | 74     |             | 0                   | 0   |         | 25.6 |     | 0.201            | 30  |     | NO  |         |      |          |                           |                                 |
|          | 7      | 3                             | 78                          | 50     |             | 32                  | 88  |         | 31.0 |     | 0.248            | 26  |     | YES |         |      |          |                           |                                 |
|          | 8      | 10                            | 115                         | 0      |             | 0                   | 0   |         | 35.3 |     | 0.134            | 29  |     | NO  |         |      |          |                           |                                 |
|          | 9      | 2                             | 197                         | 70     |             | 45                  | 543 |         | 30.5 |     | 0.158            | 53  |     | YES |         |      |          |                           |                                 |
|          | 10     | ✓ 8                           | 125                         | 96     |             | 0                   | 0   |         | 0.0  |     | 0.232            | 54  |     | YES |         |      |          |                           |                                 |
|          | 11     | ✓ 4                           | 110                         | 92     |             | 0                   | 0   |         | 37.6 |     | 0.191            | 30  |     | NO  |         |      |          |                           |                                 |
|          | 12     | 10                            | 168                         | 74     |             | 0                   | 0   |         | 38.0 |     | 0.537            | 34  |     | YES |         |      |          |                           |                                 |
|          | 10     | 10                            | 130                         | an .   |             | n                   | n   |         | 27.1 |     | 1 // 1           | 57  |     | NO  |         |      |          |                           |                                 |

Faisons de même pour tous les attributs sauf *class*.

En cliquant sur l'onglet Analyse Utility et Distribution, on peut voir les valeurs que prennent chaque attribut.

| 🧊 arx   | Anonymization Tool       | - Pima                      |            |                                        |             |                         |                  |       |       |          |
|---------|--------------------------|-----------------------------|------------|----------------------------------------|-------------|-------------------------|------------------|-------|-------|----------|
| File E  | dit View Help            |                             |            |                                        |             |                         |                  |       |       |          |
| 🖪 属     | 😹 😹 🗟 📓                  | [슈송] 🗸 🗙                    | a 4        | 1 🔲 🚸 🗏 🔠 😣                            |             |                         |                  |       |       |          |
| 🚠 Con   | figure transformation    | Steplore result             | t 📯 An     | alyze utility 🛛 🔱 Analyze ris          | k           |                         |                  |       |       |          |
| Input o | ata Classification       | performance Qua             | ality mode | Is                                     |             |                         |                  |       | J 🕇 🗎 | E 0      |
|         | Pregnancy                | <ul> <li>Glucose</li> </ul> |            | BP TricepsThickness                    | s o Insulin | <ul> <li>BMI</li> </ul> | DiabetesPedigree | o Age | 0     | Class ^  |
| 1       | 6                        | 148                         | 72         | 35                                     | 0           | 33.6                    | 0.627            | 50    | YES   |          |
| 2       | ✓ 1                      | 85                          | 66         | 29                                     | 0           | 26.6                    | 0.351            | 31    | NO    |          |
| 3       | 8                        | 183                         | 64         | 0                                      | 0           | 23.3                    | 0.672            | 32    | YES   |          |
| 4       | ✓ 1                      | 89                          | 66         | 23                                     | 94          | 28.1                    | 0.167            | 21    | NO    |          |
| 5       | 0                        | 137                         | 40         | 35                                     | 168         | 43.1                    | 2.288            | 33    | YES   |          |
| 6       | 5                        | 116                         | 74         | 0                                      | 0           | 25.6                    | 0.201            | 30    | NO    |          |
| 7       | ✓ 3                      | 78                          | 50         | 32                                     | 88          | 31.0                    | 0.248            | 26    | YES   |          |
| 8       | 10                       | 115                         | 0          | 0                                      | 0           | 35.3                    | 0.134            | 29    | NO    |          |
| 9       | 2                        | 197                         | 70         | 45                                     | 543         | 30.5                    | 0.158            | 53    | YES   |          |
| 10      | 8                        | 125                         | 96         | 0                                      | 0           | 0.0                     | 0.232            | 54    | YES   |          |
| 11      | ☑ 4                      | 110                         | 92         | 0                                      | 0           | 37.6                    | 0.191            | 30    | NO    |          |
| 12      | 10                       | 168                         | 74         | 0                                      | 0           | 38.0                    | 0.537            | 34    | YES   |          |
| 13      | <b>1</b> 0               | 139                         | 80         | 0                                      | 0           | 27.1                    | 1.441            | 57    | NO    |          |
| 14      | ✓ 1                      | 189                         | 60         | 23                                     | 846         | 30.1                    | 0.398            | 59    | YES   |          |
| 15      | 5                        | 166                         | 72         | 19                                     | 175         | 25.8                    | 0.587            | 51    | YES   |          |
| 16      | 7                        | 100                         | 0          | 0                                      | 0           | 30.0                    | 0.484            | 32    | YES   |          |
| 17      | 0                        | 118                         | 84         | 47                                     | 230         | 45.8                    | 0.551            | 31    | YES   |          |
| 18      | 7                        | 107                         | 74         | 0                                      | 0           | 29.6                    | 0.254            | 31    | YES   |          |
| 19      | ✓ 1                      | 103                         | 30         | 38                                     | 83          | 43.3                    | 0.183            | 33    | NO    |          |
| 20      | 1                        | 115                         | 70         | 30                                     | 96          | 34.6                    | 0.529            | 32    | YES   |          |
| 21      | 3                        | 126                         | 88         | 41                                     | 235         | 39.3                    | 0.704            | 27    | NO    |          |
| 22      | 8                        | 99                          | 84         | 0                                      | 0           | 35.4                    | 0.388            | 50    | NO    |          |
| 23      | 7                        | 196                         | 90         | 0                                      | 0           | 39.8                    | 0.451            | 41    | YES   |          |
| 24      | 9                        | 119                         | 80         | 35                                     | 0           | 29.0                    | 0.263            | 29    | YES   |          |
| 25      | ✓ 11                     | 143                         | 94         | 33                                     | 146         | 36.6                    | 0.254            | 51    | YES   |          |
| 26      | 10                       | 125                         | 70         | 26                                     | 115         | 31.1                    | 0.205            | 41    | YES   |          |
| 27      | 7                        | 147                         | 76         | 0                                      | 0           | 39.4                    | 0.257            | 43    | YES   |          |
| 28      | ✓ 1                      | 97                          | 66         | 15                                     | 140         | 23.2                    | 0.487            | 22    | NO    |          |
| 29      | ✓ 13                     | 145                         | 82         | 19                                     | 110         | 22.2                    | 0.245            | 57    | NO    |          |
| 30      | 5                        | 117                         | 92         | 0                                      | 0           | 34.1                    | 0.337            | 38    | NO    |          |
| 31      | 5                        | 109                         | 75         | 26                                     | 0           | 36.0                    | 0.546            | 60    | NO    |          |
|         |                          | 100                         | 70         | he                                     | D.45        | D1 6                    | 0.051            | 00    | MEC   | Ň        |
|         | 6                        | ~                           |            | \ \                                    | · · · ·     |                         |                  |       |       | -        |
| Summ    | ary statistics Distribut | tion Continger              | ncy Class  | sizes Properties Classificatio         | n models    |                         |                  |       |       | <b>V</b> |
|         |                          |                             |            |                                        |             |                         |                  |       |       |          |
| 15      | ·                        |                             |            |                                        |             |                         |                  |       |       |          |
| P 2     |                          |                             |            |                                        |             |                         |                  |       |       |          |
| 10 U    |                          | 1                           | <u> </u>   |                                        |             |                         |                  |       |       |          |
| af .    |                          |                             |            |                                        |             |                         |                  |       |       |          |
| spo     |                          |                             |            |                                        |             |                         |                  |       |       |          |
| 25      |                          |                             | î.         | ······································ |             | ii                      |                  |       |       |          |
|         |                          |                             |            |                                        |             |                         |                  |       |       |          |
| 0       |                          |                             |            |                                        |             | ųų                      |                  |       | i,    | <u> </u> |
|         | 0 1                      | 2 3                         | 4          | 5 6                                    | 7 8         | 9 10                    | 11 12            | 13    | 14    | 15       |

On voit par exemple que l'attribut *pregnancy* varie de 0 à 15 avec une faible proportion des individus ayant une valeur > 10.

## 10) Construction de Hiérarchies

Construisons maintenant la hiérarchie de généralisation en retournant sur l'onglet *configure transformation* et en appuyant sur le bouton *create hierarchy* et utilisons des intervalles (premier choix proposé).

| 🤡 AR)    | Anonymization Tool            | - Pima                      |                        |                       |             |                                                                |
|----------|-------------------------------|-----------------------------|------------------------|-----------------------|-------------|----------------------------------------------------------------|
| File     | dit View Help                 |                             | $\sim$                 |                       |             |                                                                |
| 🖪 🎜      | <i>B B B B</i>                | 🎄 🚲 🖌 🗙                     | 🚓   📓 💷                | ∲目≣ 9                 |             |                                                                |
| - Co     | figure transformation         | Explore res                 | sults 🚧 Analyze        | utility 🖖 Analyze ris | k           |                                                                |
| <u> </u> |                               |                             |                        |                       | -           |                                                                |
| Input    | data                          |                             |                        |                       |             | Uata transformation Attribute metadata                         |
|          | <ul> <li>Pregnancy</li> </ul> | <ul> <li>Glucose</li> </ul> | <ul> <li>BP</li> </ul> | TricepsThicknes       | s o Insulin | BMI DiabetesPedigree • Age • Class ^ Type: Quasi-identifying ~ |
| 1        | 6                             | 148                         | 72                     | 35                    | 0           | 🦻 Hierarchy wizard — 🗆 🗙 🚽                                     |
| 2        |                               | 85                          | 66                     | 29                    | 0           |                                                                |
| 3        | ⊻ 8                           | 183                         | 64                     | 0                     | 0           | Create a generalization hierarchy                              |
| 4        |                               | 89                          | 66                     | 23                    | 94          | Specify the type of hierarchy                                  |
| 5        |                               | 137                         | 40                     | 35                    | 168         |                                                                |
| 6        |                               | 110                         | /4                     | 0                     | 0           | Use dates (for dates)                                          |
| 7        | <b>≥</b> 3                    | /8                          | 50                     | 32                    | 88          | Use intervals (for variables with ratio scale)                 |
| 8        | V 10                          | 115                         | 0                      | 0                     | 0           | O Use ordering (e.g., for variables with ordinal scale)        |
| 9        | ⊻ 2                           | 197                         | /0                     | 45                    | 543         | O Use masking (e.g., for alphanumeric strings)                 |
| 10       | ≥ 8                           | 125                         | 96                     | 0                     | 0           |                                                                |
| 11       | ⊻ 4                           | 110                         | 92                     | 0                     | 0           | -                                                              |
| 12       | ≥ 10                          | 168                         | /4                     | 0                     | 0           |                                                                |
| 13       | 10                            | 139                         | 80                     | 0                     | 0           |                                                                |
| 14       | ⊻ 1                           | 189                         | 60                     | 23                    | 846         |                                                                |
| 15       | ⊻ 5                           | 166                         | 72                     | 19                    | 175         |                                                                |
| 16       | 7                             | 100                         | 0                      | 0                     | 0           |                                                                |
| 17       | 0                             | 118                         | 84                     | 47                    | 230         |                                                                |
| 18       | 7                             | 107                         | 74                     | 0                     | 0           |                                                                |
| 19       | ≥ 1                           | 103                         | 30                     | 38                    | 83          |                                                                |
| 20       | ≥ 1                           | 115                         | 70                     | 30                    | 96          |                                                                |
| 21       | <b>≥</b> 3                    | 126                         | 88                     | 41                    | 235         |                                                                |
| 22       | ≥ 8                           | 99                          | 84                     | 0                     | 0           |                                                                |
| 23       | 7                             | 196                         | 90                     | 0                     | 0           |                                                                |
| 24       | 9                             | 119                         | 80                     | 35                    | 0           |                                                                |
| 25       | ☑ 11                          | 143                         | 94                     | 33                    | 146         |                                                                |
| 26       | ✓ 10                          | 125                         | 70                     | 26                    | 115         |                                                                |
| 27       | 7                             | 147                         | 76                     | 0                     | 0           | Help Load Save < Back Next > Finish Cancel                     |
| 28       | ✓ 1                           | 97                          | 66                     | 15                    | 140         |                                                                |

Les intervalles sont disponibles dès lors qu'on traite des données numériques. Si on traite des données catégorielles, il faut utiliser « ordering » qui permet d'ordonner ses données comme on le souhaite, puis construire des regroupements à plusieurs niveaux.

Commençons par une construction automatique de la hiérarchie.

| Hierarchy wizard                   |        |  | _ |   |
|------------------------------------|--------|--|---|---|
| reate a hierarchy by defining inte | ervals |  |   |   |
| pecify the parameters              |        |  |   |   |
|                                    |        |  |   |   |
| 10, 17[ 0, 17]                     |        |  |   |   |
|                                    |        |  |   |   |
|                                    |        |  |   |   |
|                                    |        |  |   |   |
|                                    |        |  |   |   |
|                                    |        |  |   |   |
|                                    |        |  |   |   |
|                                    |        |  |   |   |
|                                    |        |  |   |   |
| General Range Interval Group       |        |  |   |   |
| Aggregate function: Default        |        |  |   | ~ |
| Function Parameter:                |        |  |   |   |
| Min: 0                             |        |  |   |   |
| Mars 17                            |        |  |   |   |
| IVIDX:                             |        |  |   |   |
|                                    |        |  |   |   |
|                                    |        |  |   |   |

Cliquez sur le premier intervalle, puis mettez la valeur max à 1. Ensuite faites un clic droit sur ce nouvel intervalle et choisissez « add new level » ce qui va rajouter un niveau à la hiérarchie.

|                                                                               | u                                                        |           |  |  |   |
|-------------------------------------------------------------------------------|----------------------------------------------------------|-----------|--|--|---|
| eate a hieraro<br>pecify the parame                                           | chy by defining<br><sup>eters</sup>                      | intervals |  |  | < |
| 10 11 10 11                                                                   |                                                          |           |  |  |   |
| R                                                                             | emove                                                    |           |  |  |   |
| A                                                                             | dd before                                                |           |  |  |   |
| A                                                                             | dd after                                                 |           |  |  |   |
| N                                                                             | ferge down                                               |           |  |  |   |
| N                                                                             | /lerge up                                                |           |  |  |   |
|                                                                               |                                                          |           |  |  |   |
| A                                                                             | dd new level                                             |           |  |  |   |
| A                                                                             | dd new level                                             |           |  |  |   |
| A                                                                             | dd new level                                             |           |  |  |   |
| eneral Range In                                                               | dd new level                                             |           |  |  |   |
| eneral Range In<br>Aggregate functio                                          | udd new level<br>Iterval Group<br>Dn: Default            |           |  |  |   |
| eneral Range In<br>Aggregate functio                                          | dd new level iterval Group on: Default ier:              |           |  |  |   |
| A<br>ieneral Range In<br>Aggregate functio<br>Function Paramet<br>Min:        | dd new level terval Group on: Default er: 0              |           |  |  |   |
| eneral [Range ] In<br>Aggregate functio<br>'unction Paramet<br>Vin:<br>Vax:   | dd new level<br>terval Group<br>Default<br>er:<br>0<br>1 |           |  |  |   |
| eneral [Range ] In<br>Aggregate function<br>Function Paramet<br>Viin:<br>Max: | dd new level                                             |           |  |  |   |

Cliquez ensuite sur ce nouveau niveau et passez la valeur *group* à 2, ce qui signifie qu'on veut grouper 2 intervalles précédents ensemble pour créer ce nouveau niveau. Un nouvel ensemble (l'intervalle [1;2[) est créé automatiquement (il est grisé pour indiquer qu'il est construit automatiquement.

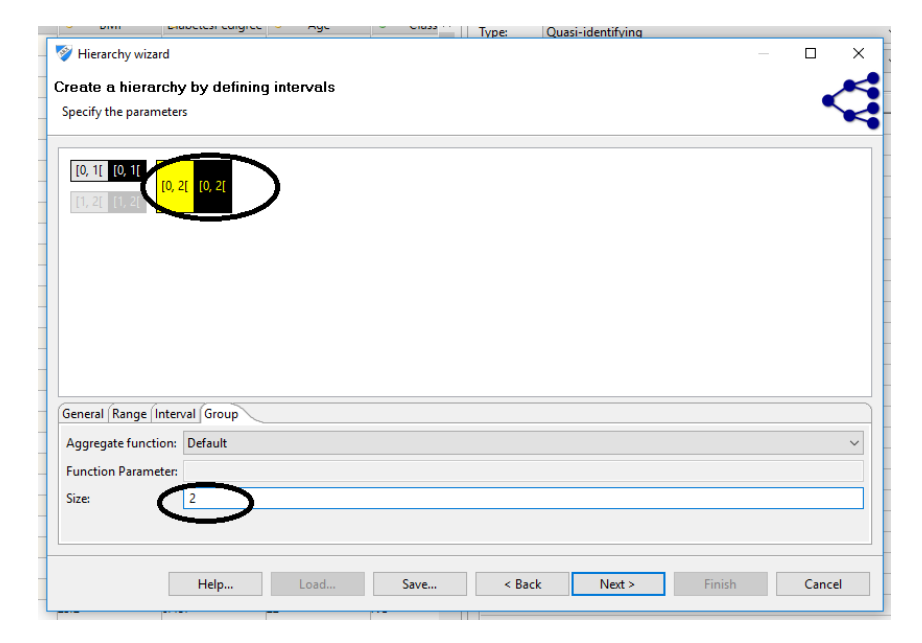

Continuez à construire des niveaux jusqu'à arriver au niveau [0,16[ Votre hiérarchie doit ressembler à ceci :

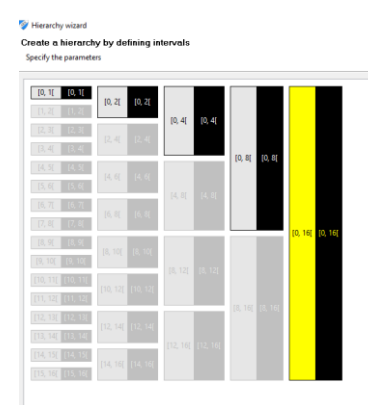

Validez ensuite.

**Q5- QUESTION :** Créez de même une hiérarchie pour l'attribut *Glucose* et pour l'attribut *Age.* Pour l'attribut Age, le premier intervalle à créer est l'intervalle [21-22]

**Q6- QUESTION :** Créez de même des hiérarchies pour BP, TricepsThickness et BMI. Vous créerez une hiérarchie de profondeur 5 comme pour *BP* (il suffit de s'arrêter après avoir créé 5 niveaux de profondeur).

Pour ce qui est d'Insulin, on voit que les valeurs varient jusqu'à 857, mais très peu de valeurs sont supérieures à 250. Nous allons donc utiliser le « snapfrom » c'est-à-dire remplacer tout ce qui dépasse une certaine valeur par la valeur maximale (topcoding). Ce champ n'est qu'à remplir une seule fois, puis on procède de la même manière que précédemment.

| Lower bound         | al Group | Upper bound      |     |  |
|---------------------|----------|------------------|-----|--|
| Minimum value:      | 0        | Snap from:       | 250 |  |
| Bottom coding from: | 0        | Top coding from: | 847 |  |
| Snap from:          | 0        | Maximum value:   | 847 |  |
|                     |          |                  |     |  |

On voit après construction de la hiérarchie (à 5 niveaux) que toutes les valeurs supérieures à 249 sont mises dans l'intervalle 249-857 dès le premier niveau de généralisation.

| view (n<br>verview of | e nierarcny<br>f groups and values |            |            |            |            |            | <          |
|-----------------------|------------------------------------|------------|------------|------------|------------|------------|------------|
| Groups                | Table                              |            |            |            |            |            |            |
| 186                   | Level-0                            | Level-1    | Level-2    | Level-3    | Level-4    | Level-5    | Level      |
| 136                   | 237                                | [237, 238[ | [237, 238[ | [237, 238[ | [237, 240[ | [236, 240[ | [235, 240[ |
| 110                   | 240                                | [240, 241[ | [240, 241[ | [240, 241[ | [240, 241[ | [240, 241[ | [240, 241[ |
| 94                    | 245                                | [245, 246] | [244, 246[ | [244, 246[ | [245, 248[ | [245, 246[ | [241, 246[ |
| 84                    | 249                                | [249, 847[ | [249, 847[ | [249, 847[ | [249, 847[ | [246, 847[ | [247, 847[ |
| 1                     | 250                                | [249, 847[ | [249, 847[ | [249, 847[ | [249, 847[ | [246, 847[ | [247, 847[ |
|                       | 255                                | [249, 847[ | [249, 847[ | [249, 847[ | [249, 847[ | [246, 847[ | [247, 847[ |
|                       | 258                                | [249, 847[ | [249, 847[ | [249, 847[ | [249, 847[ | [246, 847[ | [247, 847[ |
|                       | 265                                | [249, 847[ | [249, 847[ | [249, 847[ | [249, 847[ | [246, 847[ | [247, 847[ |
|                       | 270                                | [249, 847[ | [249, 847[ | [249, 847[ | [249, 847[ | [246, 847[ | [247, 847[ |
|                       | 271                                | [249, 847[ | [249, 847[ | [249, 847[ | [249, 847[ | [246, 847[ | [247, 847[ |
|                       | 272                                | [249, 847[ | [249, 847[ | [249, 847[ | [249, 847[ | [246, 847[ | [247, 847[ |
|                       | 274                                | [249, 847[ | [249, 847[ | [249, 847[ | [249, 847[ | [246, 847[ | [247, 847[ |
|                       | 275                                | [249, 847[ | [249, 847[ | [249, 847[ | [249, 847[ | [246, 847[ | [247, 847[ |
|                       | 277                                | [249, 847[ | [249, 847[ | [249, 847[ | [249, 847[ | [246, 847[ | [247, 847[ |
|                       | 278                                | [249. 847] | [249, 847] | [249, 847] | [249, 847] | [246, 847] | [247, 847] |

**Q7- QUESTION :** Créez la hiérarchie de profondeur 5 pour DiabetesPedigree, en utilisant un snapfrom à 1.6 et en créant le premier intervalle entre [0 ;0.1[.

Voici ce que vous devriez obtenir (ou quelque chose approchant) :

| Hierarchy  | wizard            |             |             |             |             |               |        |
|------------|-------------------|-------------|-------------|-------------|-------------|---------------|--------|
| view the   | e hierarchy       |             |             |             |             |               | ~      |
| rerview of | groups and values |             |             |             |             |               |        |
| Groups     | Table             |             |             |             |             |               |        |
| 517        | Level-0           | Level-1     | Level-2     | Level-3     | Level-4     | Level-5       |        |
| 16         | 1.394             | [1.3, 1.4]  | [1.2, 1.4]  | [1.2, 3.42] | [0.8, 3.42] | [0.078, 3.42] |        |
| 4          | 1.400             | [1.4, 1.5]  | [1.4, 3.42] | [1.2, 3.42] | [0.8, 3.42[ | [0.078, 3.42[ |        |
| 2          | 1.441             | [1.4, 1.5]  | [1.4, 3.42] | [1.2, 3.42] | [0.8, 3.42] | [0.078, 3.42] |        |
| 1          | 1.461             | [1.4, 1.5]  | [1.4, 3.42] | [1.2, 3.42] | [0.8, 3.42] | [0.078, 3.42] |        |
|            | 1.476             | [1.4, 1.5]  | [1.4, 3.42] | [1.2, 3.42] | [0.8, 3.42] | [0.078, 3.42] |        |
|            | 1.600             | [1.5, 3.42] | [1.4, 3.42] | [1.2, 3.42] | [0.8, 3.42] | [0.078, 3.42] |        |
|            | 1.698             | [1.5, 3.42] | [1.4, 3.42] | [1.2, 3.42] | [0.8, 3.42] | [0.078, 3.42[ |        |
|            | 1.699             | [1.5, 3.42] | [1.4, 3.42] | [1.2, 3.42] | [0.8, 3.42] | [0.078, 3.42] |        |
|            | 1.731             | [1.5, 3.42] | [1.4, 3.42] | [1.2, 3.42] | [0.8, 3.42] | [0.078, 3.42] |        |
|            | 1.781             | [1.5, 3.42] | [1.4, 3.42] | [1.2, 3.42] | [0.8, 3.42] | [0.078, 3.42] |        |
|            | 1.893             | [1.5, 3.42] | [1.4, 3.42] | [1.2, 3.42] | [0.8, 3.42] | [0.078, 3.42] |        |
|            | 2.137             | [1.5, 3.42] | [1.4, 3.42] | [1.2, 3.42] | [0.8, 3.42] | [0.078, 3.42] |        |
|            | 2.288             | [1.5, 3.42[ | [1.4, 3.42] | [1.2, 3.42] | [0.8, 3.42] | [0.078, 3.42[ |        |
|            | 2.329             | [1.5, 3.42] | [1.4, 3.42] | [1.2, 3.42] | [0.8, 3.42] | [0.078, 3.42[ |        |
|            | 2.420             | [1.5, 3.42] | [1.4, 3.42] | [1.2, 3.42] | [0.8, 3.42] | [0.078, 3.42] |        |
|            | <                 |             |             |             |             |               | >      |
|            |                   |             |             |             |             |               |        |
|            | Help              | Load        | Save        | < Back      | Next >      | Finish        | Cancel |
|            |                   |             |             | D           |             |               |        |

# **11)** Anonymisation selon le k-anonymat

Il ne nous reste plus qu'à définir le modèle d'anonymisation que nous voulons utiliser !

| 1.144            | [1.1, 1.2]      | [1, 1.2[          | [0.8, 1.2]               | [0.8, 3.42]           | [0.078, 3.42]                  |              |  |      |
|------------------|-----------------|-------------------|--------------------------|-----------------------|--------------------------------|--------------|--|------|
| 1.154            | [1.1, 1.2[      | [1, 1.2[          | [0.8, 1.2]               | [0.8, 3.42]           | [0.078, 3.42]                  |              |  |      |
| 1.159            | [1.1, 1.2]      | [1, 1.2[          |                          |                       |                                |              |  | ×    |
| 1.162            | [1.1, 1.2]      | [1, 1.2]          |                          |                       |                                |              |  | ~    |
| 1.174            | [1.1, 1.2[      | [1, 1.2[ Ac       | dd a new privacy         | model                 |                                |              |  |      |
| 1.182            | [1.1, 1.2[      | [1, 1.2[ p        | lease select a privacy i | model which will b    | e applied to the data set      |              |  |      |
| 1.189            | [1.1, 1.2]      | [1, 1.2]          |                          |                       |                                |              |  |      |
| 1.191            | [1.1, 1.2]      | [1, 1.2[ Ty       | pe Model                 |                       | Attribute                      |              |  |      |
| 1.213            | [1.2, 1.3[      | [1.2, 1. 6        | (ε δ)-Differen           | tial privacy          |                                |              |  |      |
| 1.222            | [1.2, 1.3[      | [1.2, 1. K        | ) k-Anonymity            |                       |                                |              |  |      |
| 1.224            | [1.2, 1.3[      | [1.2, 1. (k       | ) k-Map                  |                       |                                |              |  |      |
| 1.251            | [1.2, 1.3[      | [1.2, 1. (8       | ) δ-Presence             | δ-Presence            |                                |              |  |      |
| 1.258            | [1.2, 1.3[      | [1.2, 1. G        | ) Profitability          | Profitability         |                                |              |  |      |
| 1.268            | [1.2, 1.3[      | [1.2, 1. (1       | ) Average-reide          | ntification-risk      |                                |              |  |      |
| 1.282            | [1.2, 1.3[      | [1.2, 1. (1       | ) Population-ur          | Population-uniqueness |                                |              |  |      |
| 1.292            | [1.2, 1.3[      | [1.2, 1. (1       | ) Sample-uniqu           | ieness                |                                |              |  |      |
| 1.318            | [1.3, 1.4[      | [1.2, 1.          |                          |                       |                                |              |  |      |
| 1.321            | [1.3, 1.4[      | [1.2, 1.          | ofiguration              |                       |                                |              |  | - Q  |
| 1.353            | [1.3, 1.4]      | [1.2, 1.          |                          |                       |                                |              |  | _ ~~ |
| 1.390            | [1.3, 1.4[      | [1.2, 1. K:       | 2                        |                       |                                |              |  |      |
| 1.391            | [1.3, 1.4[      | [1.2, 1.          |                          |                       |                                |              |  | -    |
| 1.394            | [1.3, 1.4[      | [1.2, 1.          | Note: ye                 | ou can also enter va  | alues by double-clicking the c | ontrol knobs |  |      |
| 1.400            | [1.4, 1.5[      | [1.4, 3.          |                          |                       |                                |              |  |      |
| 1.441            | [1.4, 1.5[      | [1.4, 3.          | OK                       | Cancel                |                                |              |  |      |
| <                |                 |                   |                          |                       |                                |              |  |      |
|                  |                 |                   |                          |                       |                                |              |  |      |
| rivacy models    | Population Co   | osts and benefits |                          |                       |                                |              |  |      |
| Туре             | Model           |                   |                          |                       | Attribute                      |              |  |      |
|                  |                 |                   |                          |                       |                                |              |  |      |
|                  |                 |                   |                          |                       |                                |              |  |      |
|                  |                 |                   |                          |                       |                                |              |  |      |
|                  |                 |                   |                          |                       |                                |              |  |      |
| General settings | Utility measur  | e Coding mode     | Attribute weights        |                       |                                |              |  |      |
| 2                |                 |                   |                          |                       |                                |              |  |      |
| Suppression lim  | t: 0%           |                   |                          |                       |                                |              |  |      |
|                  |                 |                   |                          |                       |                                |              |  |      |
| Approximate:     | Assume pr       | actical monoton   | icity                    |                       |                                |              |  |      |
|                  | p               |                   | ,                        |                       |                                |              |  |      |
| recomputation    | : 🗌 Enable. Thi | reshold: 0%       |                          |                       |                                |              |  |      |
|                  |                 |                   |                          |                       |                                |              |  |      |

Appuyez sur le bouton + puis choisissez le k-anonymat et k=2. Rajoutons également une limite de suppression de 5%. Puis pressez le bouton « anonymize »

| 🤣 A  | RX A  | ۱no          | nymization Tool -             | Pima                        |                   |                   |                             |      |
|------|-------|--------------|-------------------------------|-----------------------------|-------------------|-------------------|-----------------------------|------|
| File | Ed    | it           | View Help                     | $\frown$                    |                   |                   |                             |      |
| 🖪 l  | 4     | 3            | 🛃 🐺 🐺 i                       | 🖧 🛵   🗹 🏓 d                 | 🕹 🖾 💷 🖗           | 目 ☷ 🛛 😢           |                             |      |
| - C  | Confi | gui          | re transformation             | Stepson Edit ->             | Anonymize e utili | ty 🕂 Analyze risk |                             |      |
| Inpu | ut da | ta           |                               |                             |                   |                   |                             |      |
|      |       |              | <ul> <li>Pregnancy</li> </ul> | <ul> <li>Glucose</li> </ul> | • BP              | TricepsThickness  | <ul> <li>Insulin</li> </ul> | • BI |
| 1    | 1     | ~            | 5                             | 44                          | 62                | 0                 | 0                           | 25.0 |
| ž    | 2     | <b>~</b>     | 7                             | 62                          | 78                | 0                 | 0                           | 32.6 |
| 3    | 3     | ~            | 0                             | 57                          | 60                | 0                 | 0                           | 21.7 |
| 4    | 4     | ~            | 1                             | 0                           | 48                | 20                | 0                           | 24.7 |
| -    | 5     | ✓            | 3                             | 61                          | 82                | 28                | 0                           | 34.4 |
| (    | 5     | ~            | 9                             | 57                          | 80                | 37                | 0                           | 32.8 |
| 7    | 7     | ~            | 1                             | 0                           | 68                | 35                | 0                           | 32.0 |
| 8    | В     | ~            | 5                             | 0                           | 80                | 32                | 0                           | 41.0 |
| (    | 9     | $\checkmark$ | 6                             | 0                           | 68                | 41                | 0                           | 39.0 |

La fenêtre qui s'affiche donne un nombre de pas maximum pour l'anonymisation. Si votre problème d'anonymisation est difficile (i.e. possède beaucoup d'attributs) il faudra peut être augmenter cette valeur. Mais pour notre application, c'est inutile.

Au bout de quelques instants l'anonymisation aura eu lieu.

Nous pouvons visualiser les résultats en allant dans Analyze Utility, et en naviguant les onglets Summary statistics, distribution, etc. Comparons les données initiales et les données anonymes.

| Summary statistics Distribution Contingency Class sizes Properties Classification models |                          |                          |  |  |  |  |  |  |  |
|------------------------------------------------------------------------------------------|--------------------------|--------------------------|--|--|--|--|--|--|--|
| Measure                                                                                  | Value (incl. suppressed) | Value (excl. suppressed) |  |  |  |  |  |  |  |
| Average class size                                                                       | 1 (0.13021%)             | 1 (0.13021%)             |  |  |  |  |  |  |  |
| Maximal class size                                                                       | 1 (0.13021%)             | 1 (0.13021%)             |  |  |  |  |  |  |  |
| Minimal class size                                                                       | 1 (0.13021%)             | 1 (0.13021%)             |  |  |  |  |  |  |  |
| Suppressed records                                                                       | 0 (0%)                   | 0                        |  |  |  |  |  |  |  |
| Number of classes                                                                        | 768                      | 768                      |  |  |  |  |  |  |  |
| Number of records                                                                        | 768                      | 768                      |  |  |  |  |  |  |  |
|                                                                                          |                          |                          |  |  |  |  |  |  |  |
|                                                                                          |                          |                          |  |  |  |  |  |  |  |

| Summary statistics Distribution Contingency Class sizes | Properties Classification models |                          |  |  |
|---------------------------------------------------------|----------------------------------|--------------------------|--|--|
| Measure                                                 | Value (incl. suppressed)         | Value (excl. suppressed) |  |  |
| Average class size                                      | 10.20833 (1.32921%)              | 10.20833 (1.38889%)      |  |  |
| Maximal class size                                      | 139 (18.09896%)                  | 139 (18.91156%)          |  |  |
| Minimal class size                                      | 2 (0.26042%)                     | 2 (0.27211%)             |  |  |
| Suppressed records                                      | 33 (4.29688%)                    | 0                        |  |  |
| Number of classes                                       | 72                               | 72                       |  |  |
| Number of records                                       | 768                              | 735                      |  |  |
|                                                         |                                  |                          |  |  |
|                                                         |                                  |                          |  |  |

On voit que les données anonymes n'ont plus que 72 classes (par opposition aux 768 intiales, c'est-àdire que chaque individu était unique ...) et qu'on a supprimé 33 enregistrements (soit 4.3%).

On peut comparer aussi des distributions, par exemple celle de *glucose* (il faut appuyer sur l'attribut en haut de l'écran)

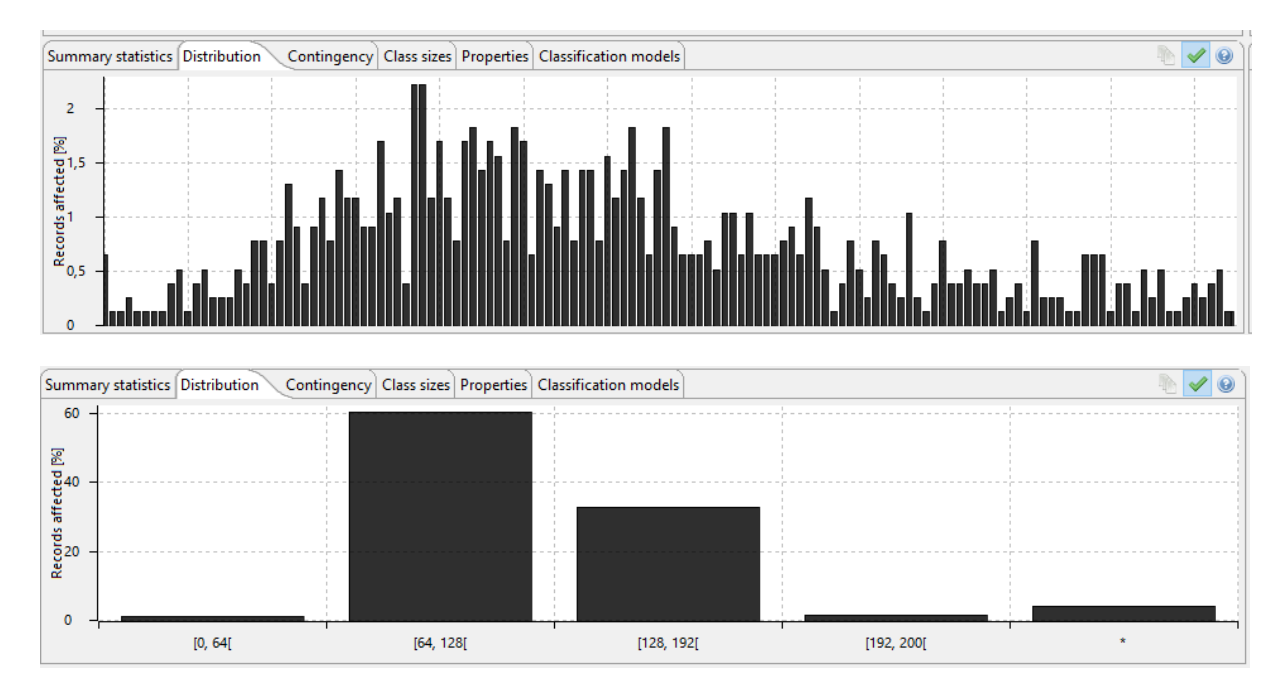

On voit que l'age a été totalement généralisé (ou supprimé).

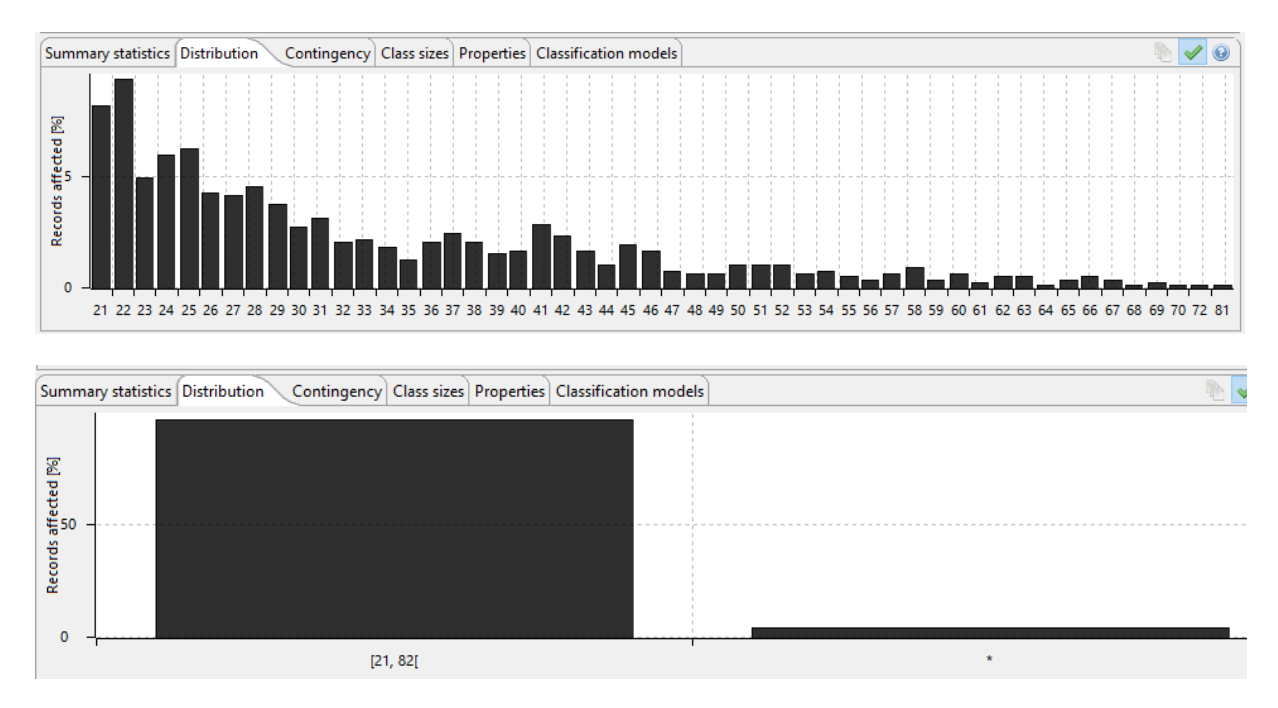

Cela signifie que si on voulait utiliser l'age pour faire la prédiction c'est devenu impossible !

Pour changer les critères utilisés pour la généralisation, il faut se rendre dans l'onglet *explore results*. On voit qu'il est possible de changer certains paramètres, par contre ARX n'a pas trouvé de solution sans qu'on généralise l'age. Il serait certainement possible de trouver des solutions, mais il faudrait lui donner plus de temps pour faire le calcul. Pour effectuer une autre transformation, il suffit de cliquer sur la transformation de treillis qui nous intéresse et faire « apply transformation ». On peut par exemple changer le degré de généralisation de certains attributs.

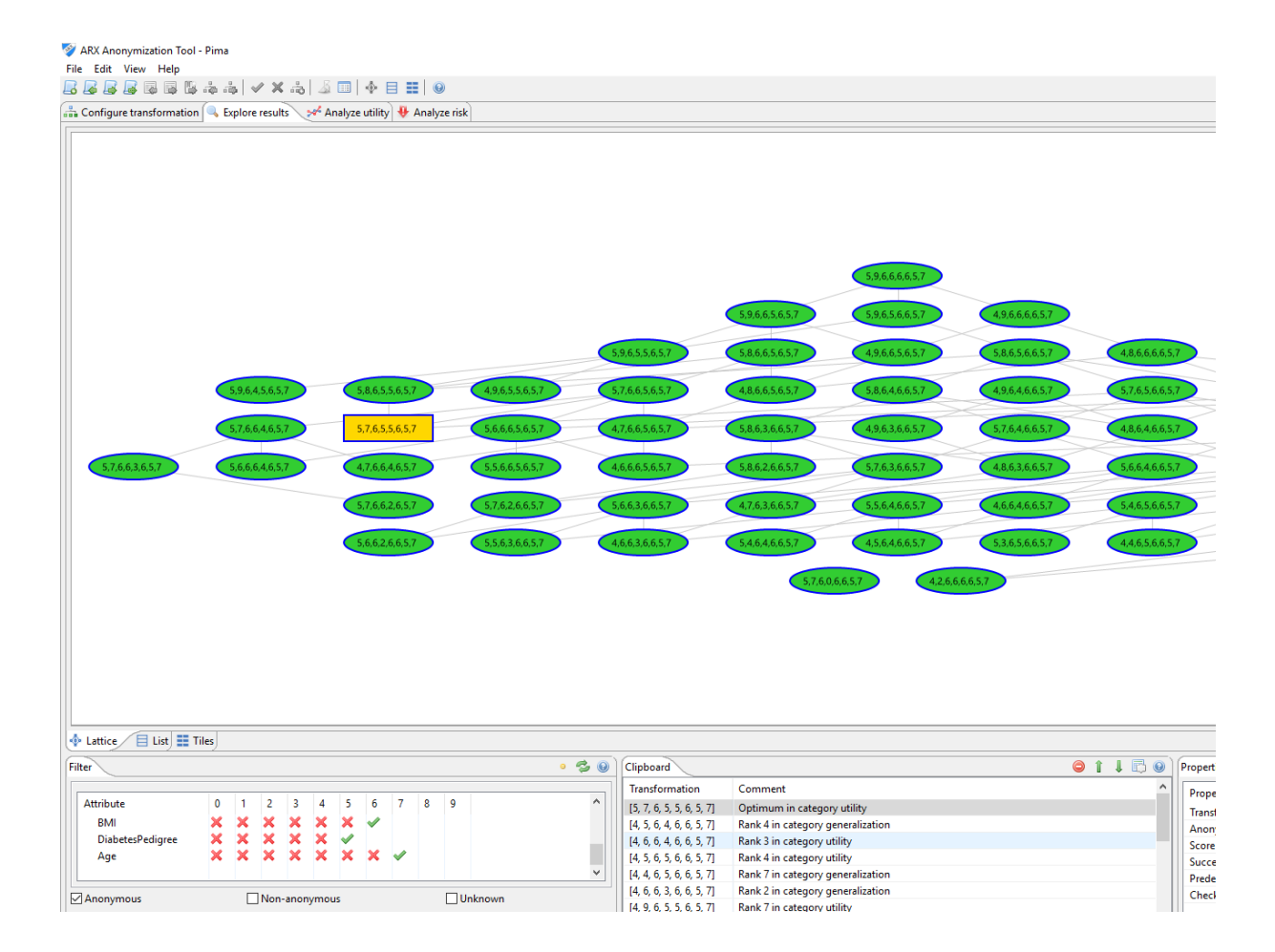

# 12) Analyse de risque

L'analyse de risque est disponible via l'onglet Analyze Risk. Le risque initial sur chaque enregistrement de la base est de 100% car chaque enregistrement était unique sur les 8 QID utilisés. Après anonymisation, on peut voir une très grosse baisse de cette possibilité d'attaque via les QID. En effet, le risque maximal est de 50% (c'est-à-dire 1/k, comme k=2), et on voit que seuls 7% des enregistrements de la base atteignent ce risque.

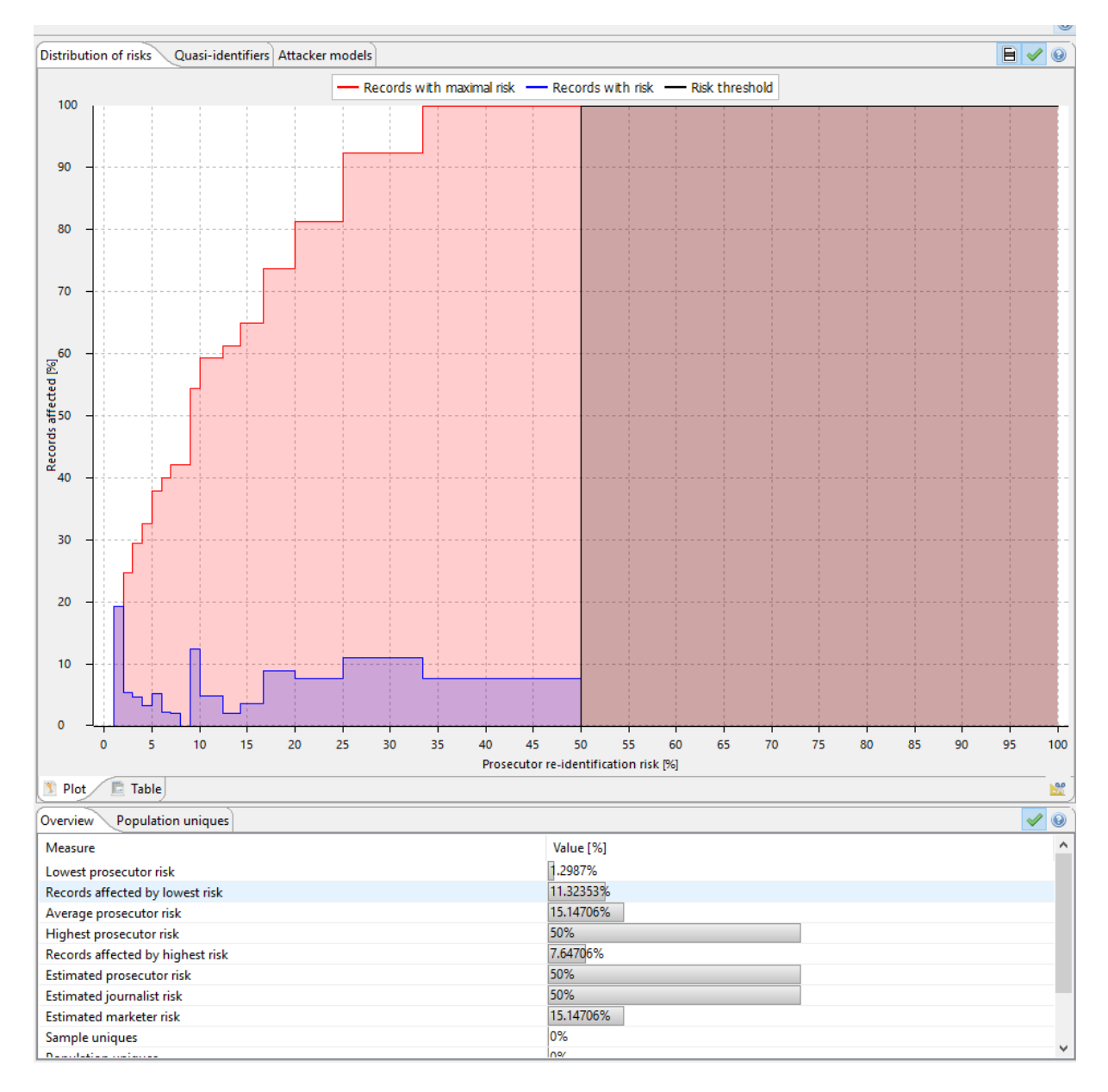

**Ce graphique permet de quantifier le risque lié à la réidentification par quasi-identifieur d'un attaquant.** C'est au responsable de traitement de données d'accepter ou non ce risque. Souvent une valeur de risque maximale acceptable sera plutôt à moins de 20% (soit k>=5)

## 13) Export et Analyse de données

Exportons maintenant nos données (en format .csv).

| 🧭 Al         | RX A                                                                                                    | nonymization Tool -           | Pima                        |      |                  |                             |                         |                  |                         |                             |   |                               |                             |      |
|--------------|----------------------------------------------------------------------------------------------------|-------------------------------|-----------------------------|------|------------------|-----------------------------|-------------------------|------------------|-------------------------|-----------------------------|---|-------------------------------|-----------------------------|------|
| File         | Edi                                                                                                    | t View <u>Help</u>            |                             |      |                  |                             |                         |                  |                         |                             |   |                               |                             |      |
| <b>I</b>     | 3 B B B I ( ) ふふ   イ×ふ   ふ 回   今 目 II   9                                                                                   |                               |                             |      |                  |                             |                         |                  |                         |                             |   |                               |                             |      |
| - <b>h</b> C | 靠 Configure transfo File -> Export data jsults [🕪 Analyze utility 😽 Analyze risk]                                           |                               |                             |      |                  |                             |                         |                  |                         |                             |   |                               |                             |      |
| Inpu         | uput data 🛛 Classification performance   Quality models 🔹 🗈 🖻 🕑   Output data 🖉 Classification performance   Quality models |                               |                             |      |                  |                             |                         |                  |                         |                             |   |                               |                             |      |
|              |                                                                                                    | <ul> <li>Pregnancy</li> </ul> | <ul> <li>Glucose</li> </ul> | • BP | TricepsThickness | <ul> <li>Insulin</li> </ul> | <ul> <li>BMI</li> </ul> | DiabetesPedigree | <ul> <li>Age</li> </ul> | <ul> <li>Class ^</li> </ul> |   | <ul> <li>Pregnancy</li> </ul> | <ul> <li>Glucose</li> </ul> | o Bi |
| 1            |                                                                                                    | ✓ 1                           | 0                           | 68   | 35               | 0                           | 32.0                    | 0.389            | 22                      | NO                          | 1 | <br>0, 8[                     | [0, 32[                     | •    |
| 2            |                                                                                                    | 5                             | 0                           | 80   | 32               | 0                           | 41.0                    | 0.346            | 37                      | YES                         | 2 | <br>0, 8[                     | [0, 32[                     | *    |
| 3            |                                                                                                    | ✓ 6                           | 0                           | 68   | 41               | 0                           | 39.0                    | 0.727            | 41                      | YES                         | 3 | <br>0, 8[                     | [0, 32[                     | *    |
| 4            |                                                                                                    | 7                             | 147                         | 76   | 0                | 0                           | 39.4                    | 0.257            | 43                      | YES                         | 4 | 0, 8[                         | [128, 160[                  | *    |
| 5            |                                                                                                    | 7                             | 133                         | 84   | 0                | 0                           | 40.2                    | 0.696            | 37                      | NO                          | 5 | <br>0, 8[                     | [128, 160[                  | *    |
| 6            |                                                                                                    | 7                             | 159                         | 64   | 0                | 0                           | 27.4                    | 0.294            | 40                      | NO                          | 6 | <br>0, 8[                     | [128, 160[                  | *    |

Nous pouvons importer ces données dans WEKA. Nous voyons que les données sont désormais moins précises :

| Current relation                                                                                                    | Selected attr                                | ribute |                             |                                                                   |
|----------------------------------------------------------------------------------------------------|----------------------------------------------|--------|-----------------------------|-------------------------------------------------------------------|
| Relation: pima-anon         Attributes: 9           Instances: 768         Sum of weights: 768                                                                                                    | Name: Glucose<br>Missing: 0 (0%) Distinct: 5 |        |                             | Type: Nominal<br>Unique: 0 (0%)                                   |
| Attributes                                                                                                    | No.                                          | Label  | Count                       | Weight                                                            |
| All     None     Invert     Pattern       No.     Name     Image: Pregnancy       1     Pregnancy       2     Glucose       3     BP       4     TricepsThickness       5     Insulin       6     BMI       7     DiabetesPedigree       8     Age | Class: Class                                 | (Nom)  | 9<br>251<br>13<br>462<br>33 | 9.0           251.0           13.0           462.0           33.0 |
| 9 Class                                                                                                    | 9                                            | 251    | 13                          | 492                                                               |

**Q8- QUESTION :** Effectuez les tâches de classification et de clustering avec les paramètres optimaux que vous avez déterminés dans la Partie I. Commentez la qualité des résultats, en particulier les règles générées avec JRIP ou encore l'arbre de décision généré avec J48.

**Q9- QUESTION** : Choisissez un classifieur. Comparez la qualité de ce classifieur en utilisant plusieurs sortes d'anonymisation : k=4, k=20, des taux de suppression allant jusqu'à 25%, et en privilégiant certains attributs par rapport à d'autres. Commentez la possibilité d'utiliser l'anonymat pour faire de l'analyse de données.